## **Multilink Computers Pvt Ltd**

# WELCOMES YOU @ MIKROTIK MUM

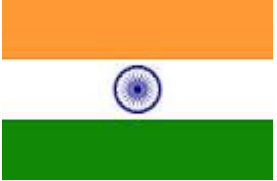

### **NEW DELHI**

### 2 SEP 2016

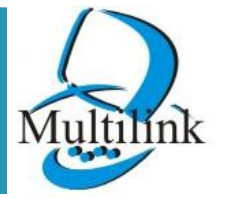

www.multilinkonline.com

# Company Profile.....brief

- Multilink Computers Pvt Ltd is one of the leading System integrator provider company offering Wireless LAN , WAN & FTTH solutions.
- Multilink's expertise
- Wireless
- FTTH
- GePON & GPON
- EOC
- VOIP APPLICATIONS
- MULTILINK Deals with # REVO

# MikroTik etc.....

Cont...

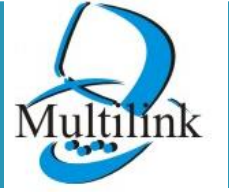

# Company Profile.....brief

# Multilink is authorized Master distributor for INDIA & USA

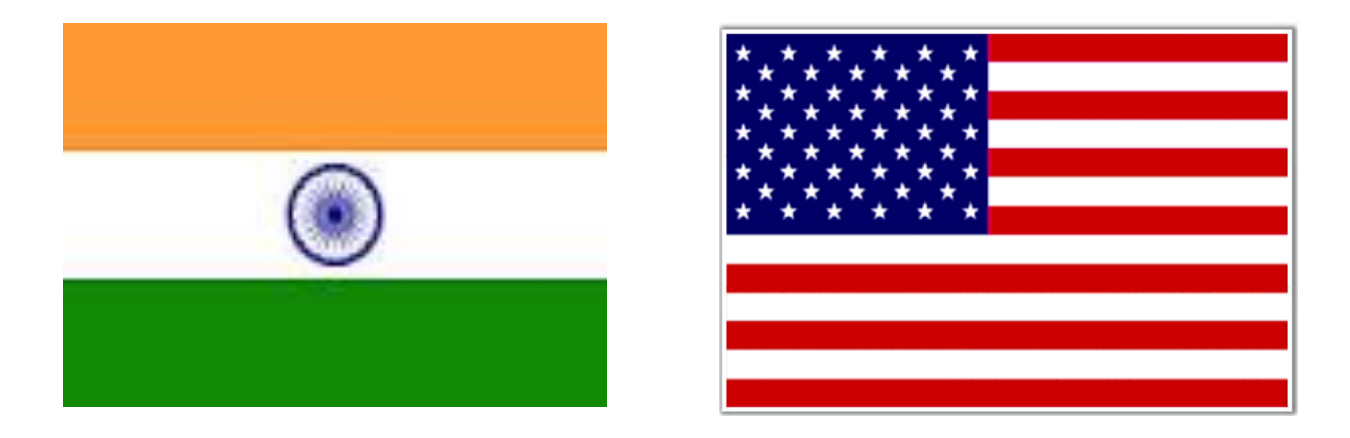

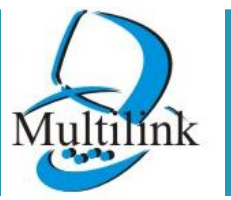

www.multilinkonline.com

### **MULTILINK COMPUTERS PVT LTD** Marketing & Support Offices – INDIA & USA

- New Delhi (H.O & Corporate Office)
- Jhansi (U.P)
- Kolkata (W.B)
- Jaipur (Rajasthan)
- Indore (M.P)
- Bangalore (Karnataka)
- Cincinnati (USA)

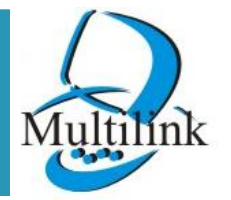

### MULTILINK COMPUTERS PVT LTD Gives you opportunity to work as a TECHNOLOGY PARTNER

- 1. Multilink will provide a total technical consultation to the technology partner.
- 2. Multilink will arrange hardware used in ISP activity at economical cost for their subscriber.
- 3. Multilink will sign an agreement with their technology partner to make a standard of business.
- 4. Multilink will help in marketing and brand promotions.

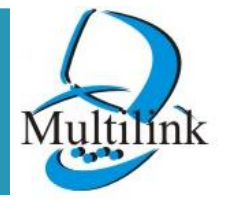

### MULTILINK COMPUTERS PVT LTD Major Sectors – INDIA & USA

- Enterprise .
- Banking .
- Telecom /Service provider.
- Government .
- Semi-Government.
- Defense.
- Educational Institutions.

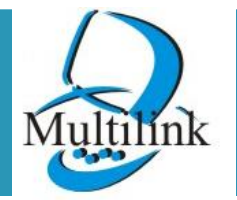

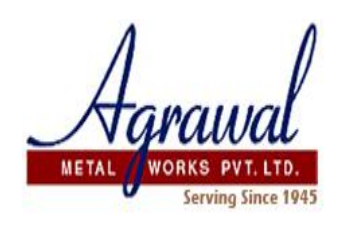

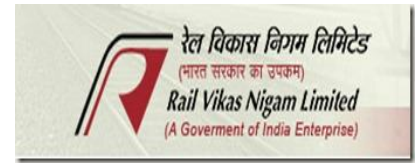

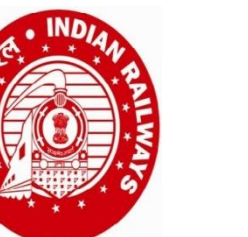

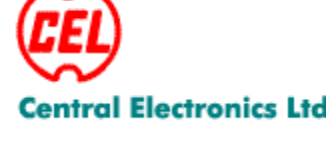

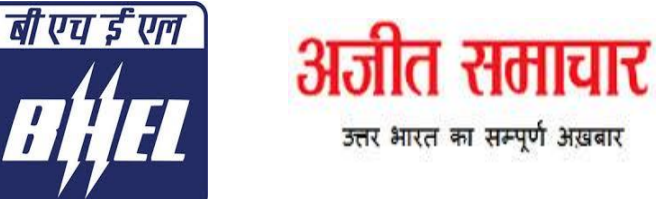

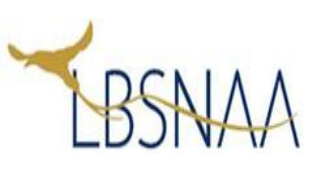

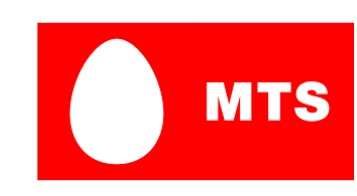

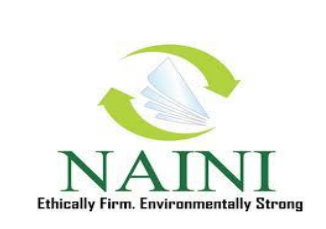

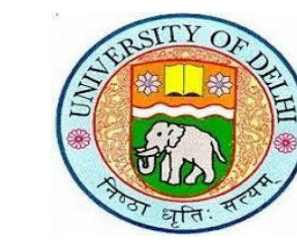

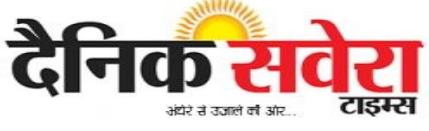

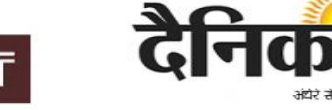

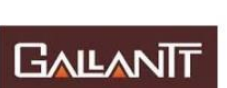

**Our Clients** 

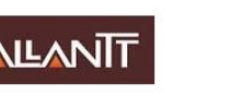

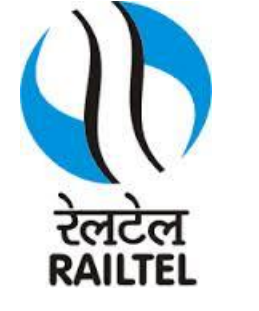

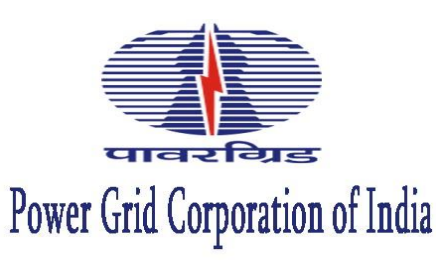

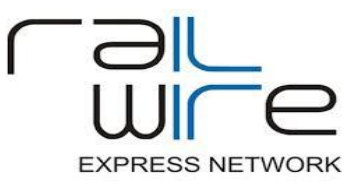

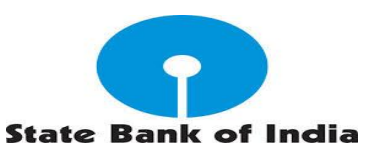

### WHY CHOOSE MULTILINK

- 1. Centralised Call Center 8080808292.
- 2. 24 x 7 Online/Offline Support.
- **3.** Professional staff across the Globe.
- 4. We know what we Sell.
- 5. Technical Consultation.
- 6. Express RMA.
- 6. ERP with CRM for customer satisfaction.
- 7. Online Sales portal <u>www.multilinkonline.com</u>

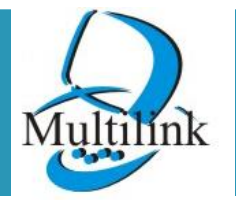

### **ONLINE PORTAL**

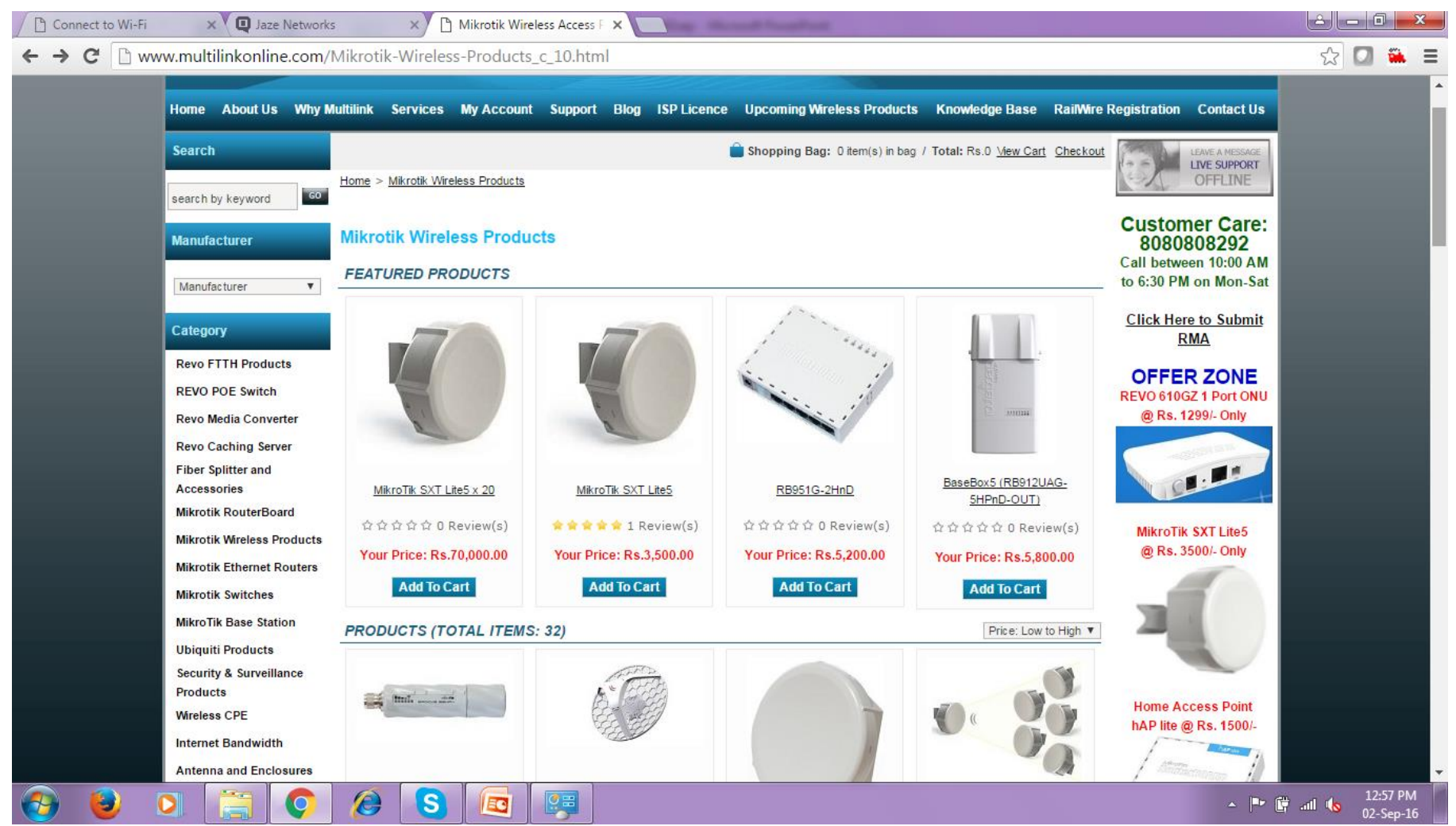

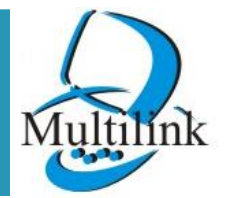

www.multilinkonline.com

### **ONLINE PORTAL**

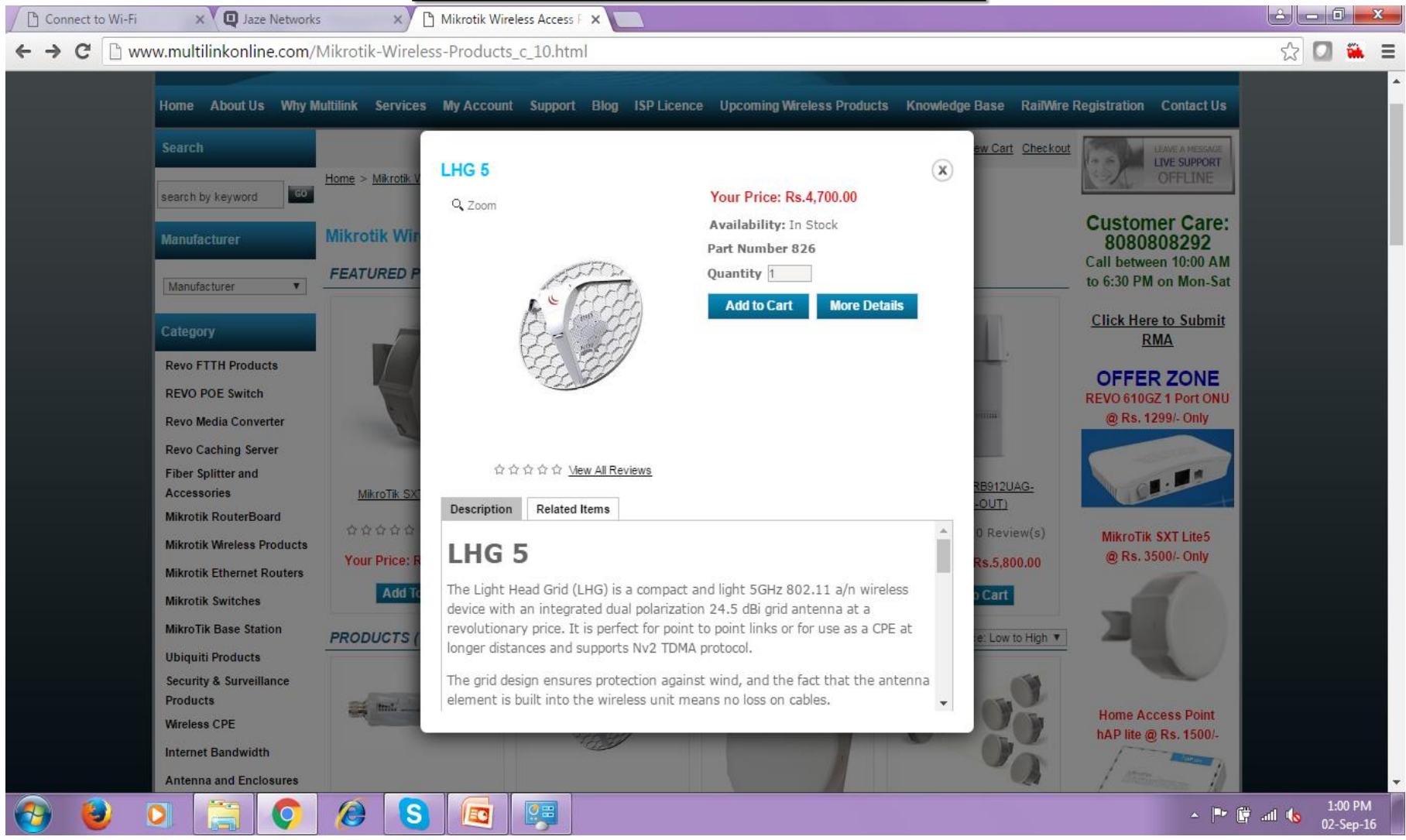

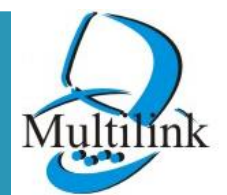

### **CASESTUDY IN MIKROTIK**

- 1. Router OS
- 2. Point to Point
- 3. Multipoint
- 4. Hotspot
- 5. Routing
- 6. Switching
- 7. Fiber GPON

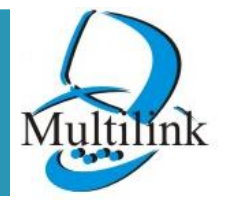

www.multilinkonline.com

# **WIRELESS**

- •Very Easy to deployable
  •Network Connectivity without wire
  •Point to Point 802.11 ac series
  •Multipoint Connectivity
- .Wi- Fi Zone Creation
- Base Station/Hotspot
- Access Point

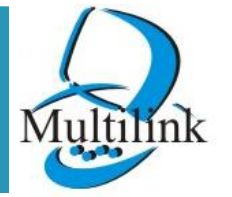

#### Mikrotik PTP RF link with Fiber in RSTP topology.

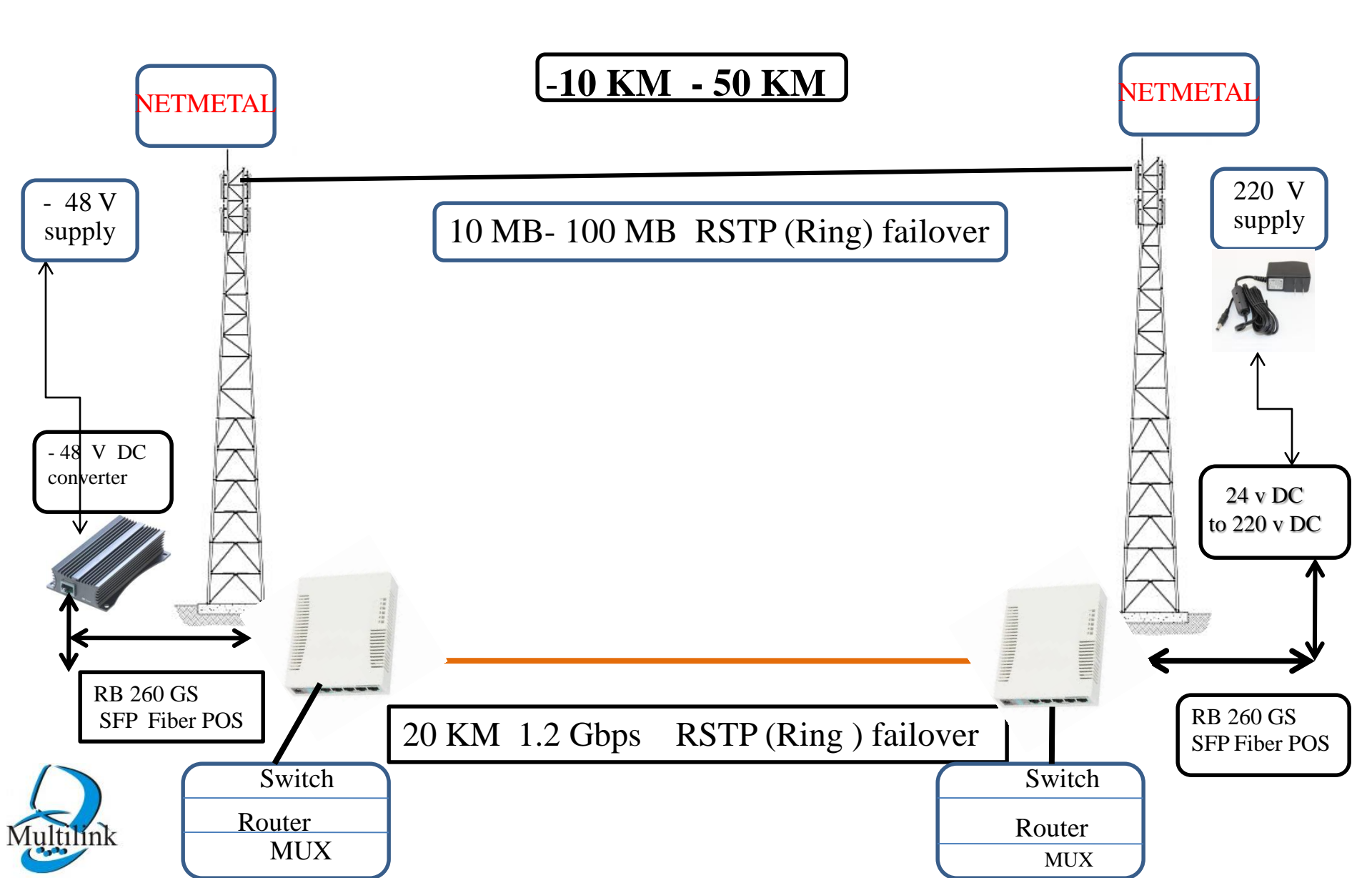

### Mikrotik Campus Wi-Fi Zone

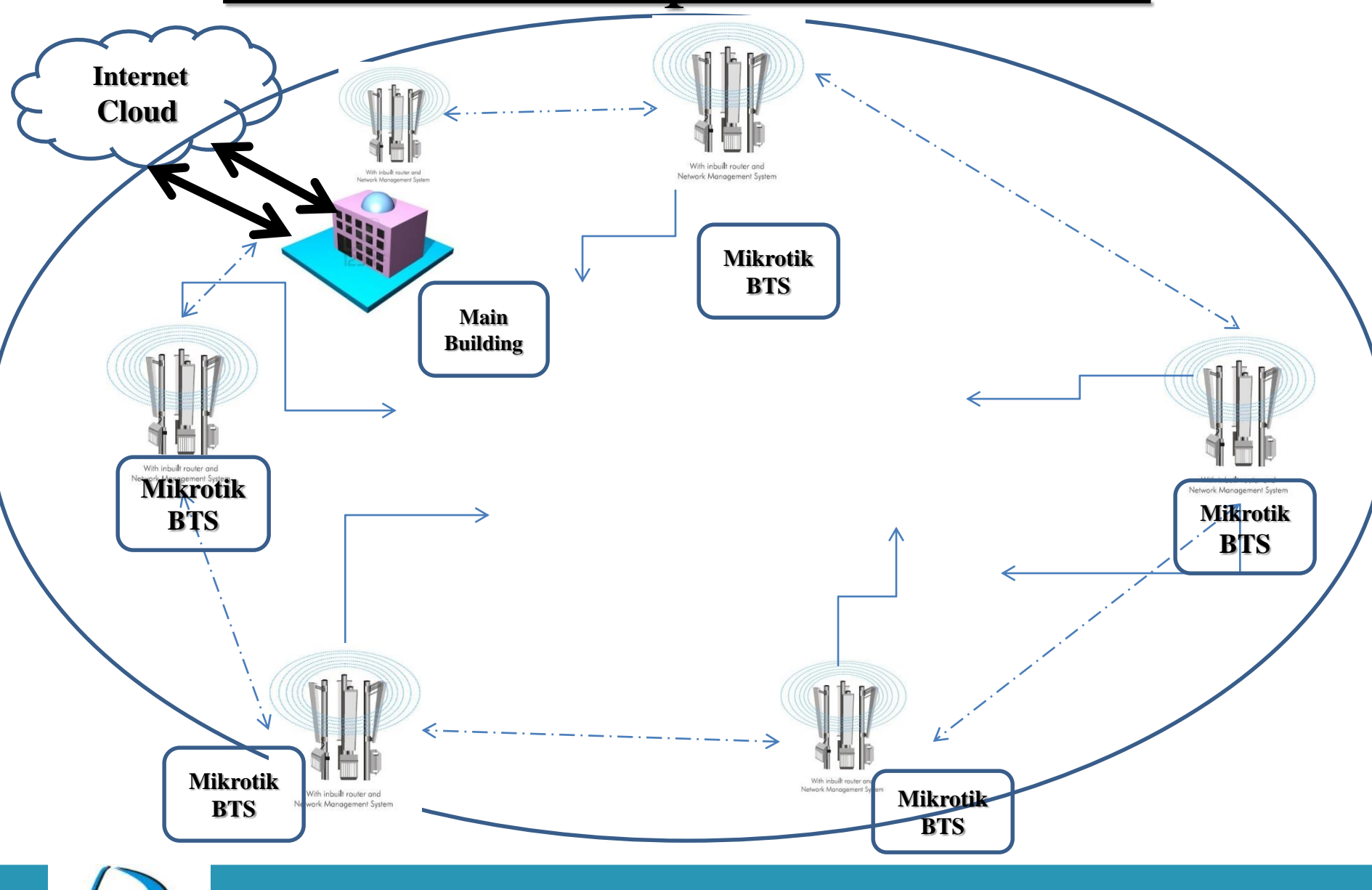

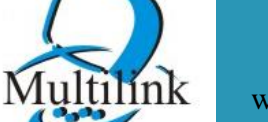

www.multilinkonline.com

### Wi-Fi Connectivity (with controller) diag.

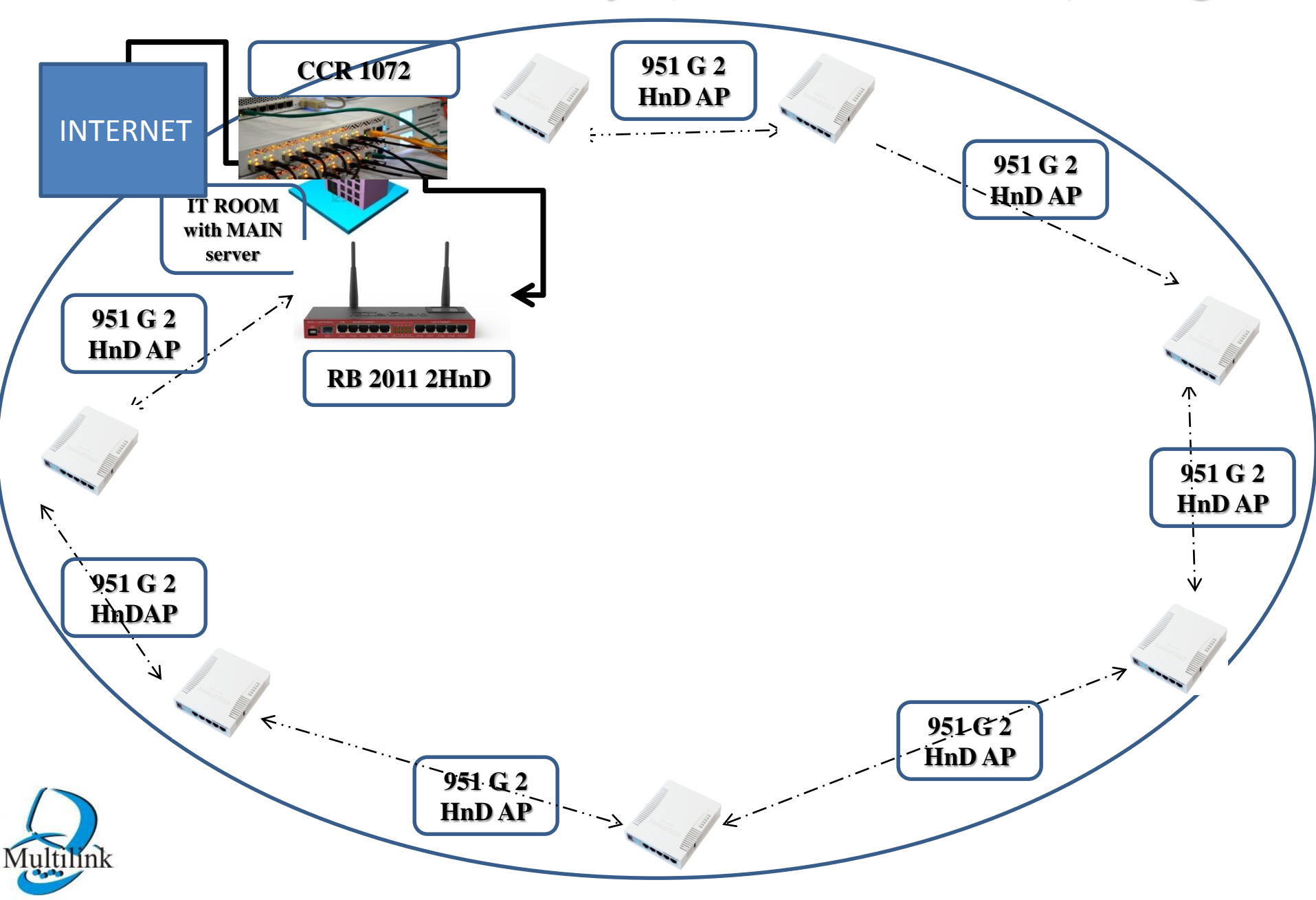

# MIKROTIK IN MULTIPOINT

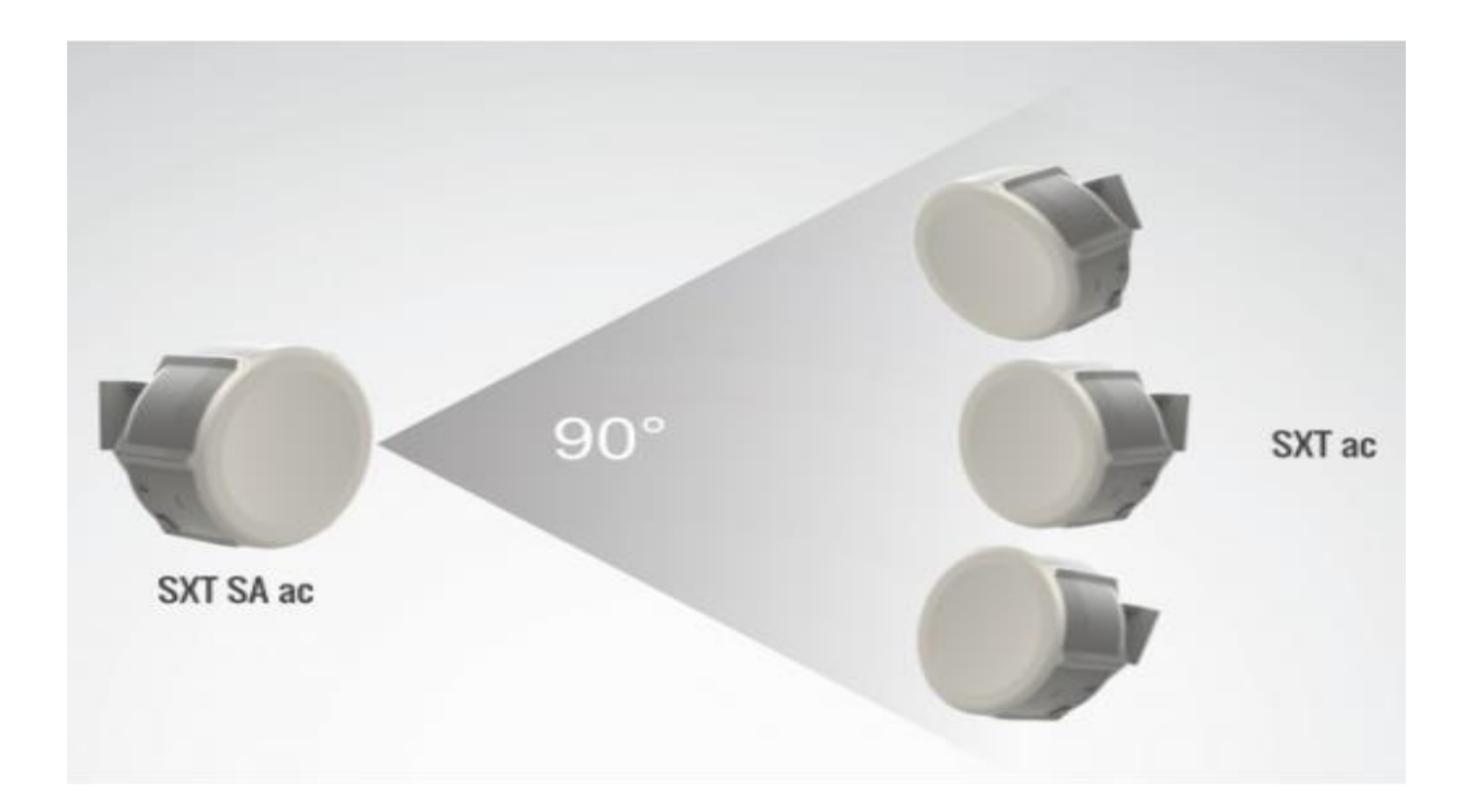

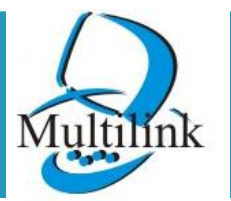

www.multilinkonline.com

#### **Base Station with Sectorcoverage 10 Km with 240/360 clients**

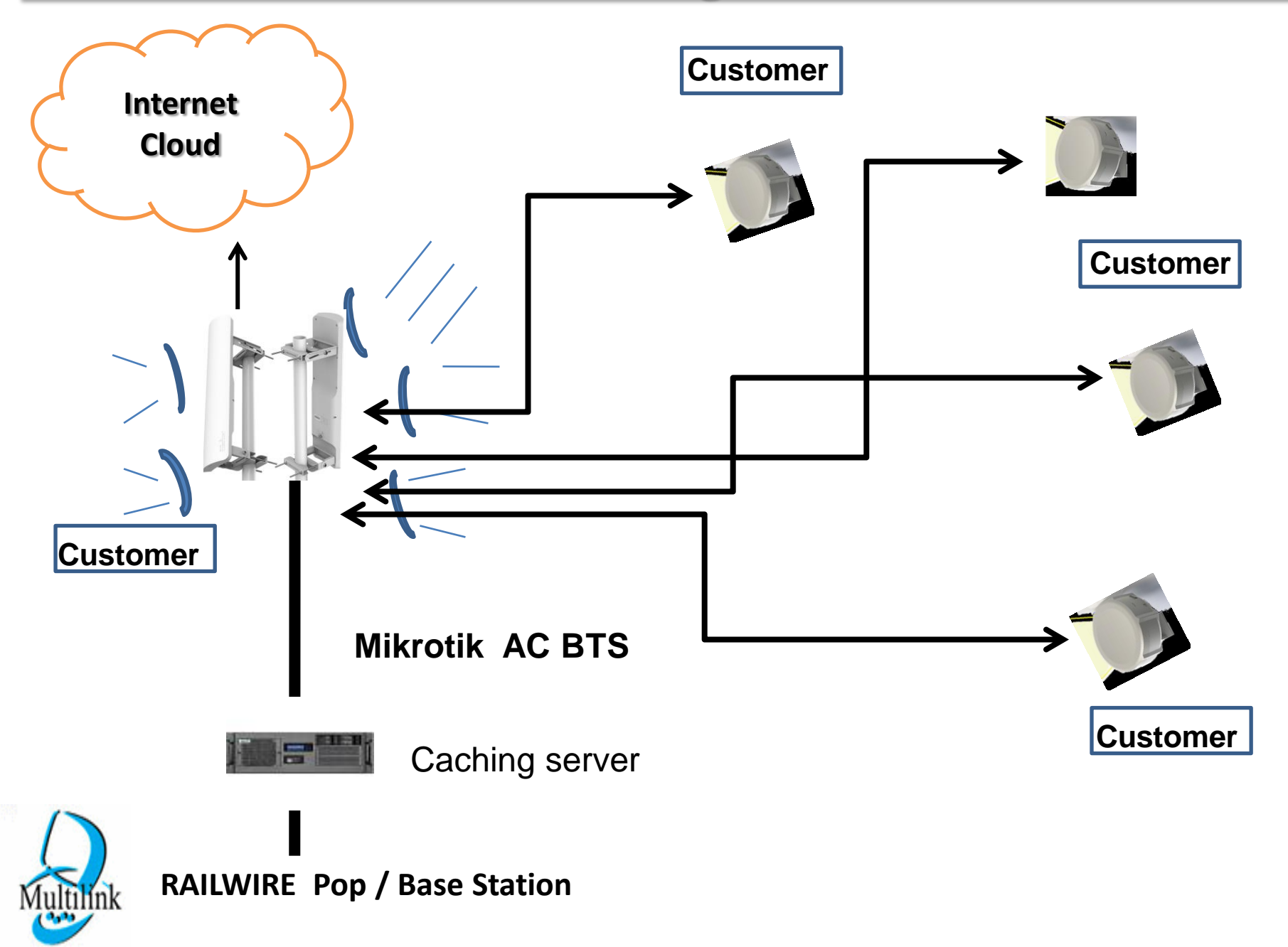

#### Connectivity diagram: - Last mile with Local ISP setup

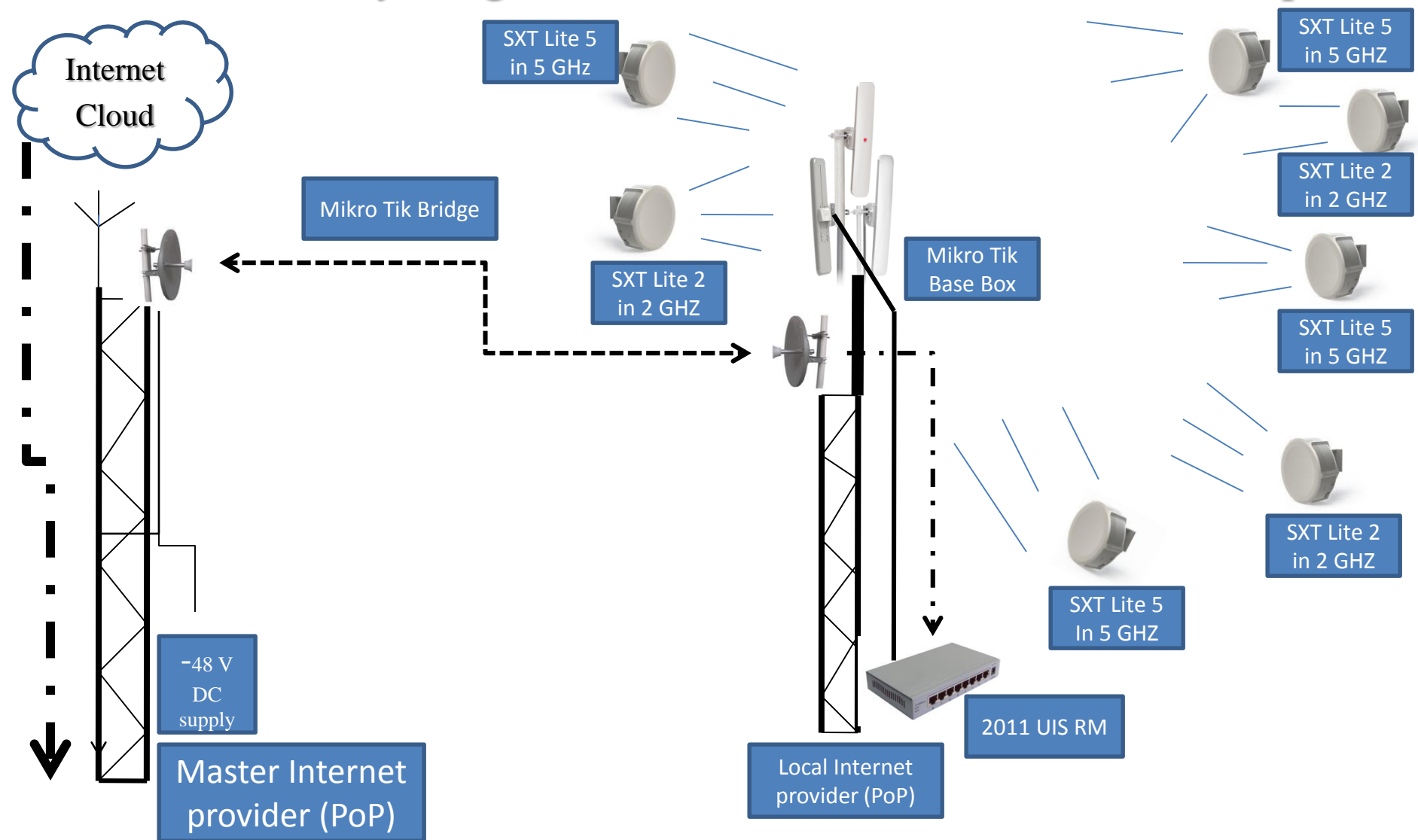

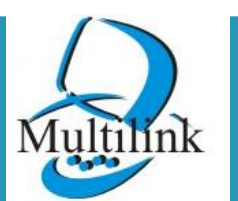

www.multilinkonline.com

# THANK YOU

<u>+</u>

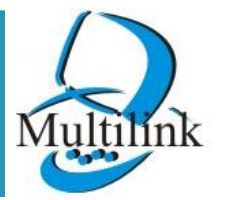

www.multilinkonline.com

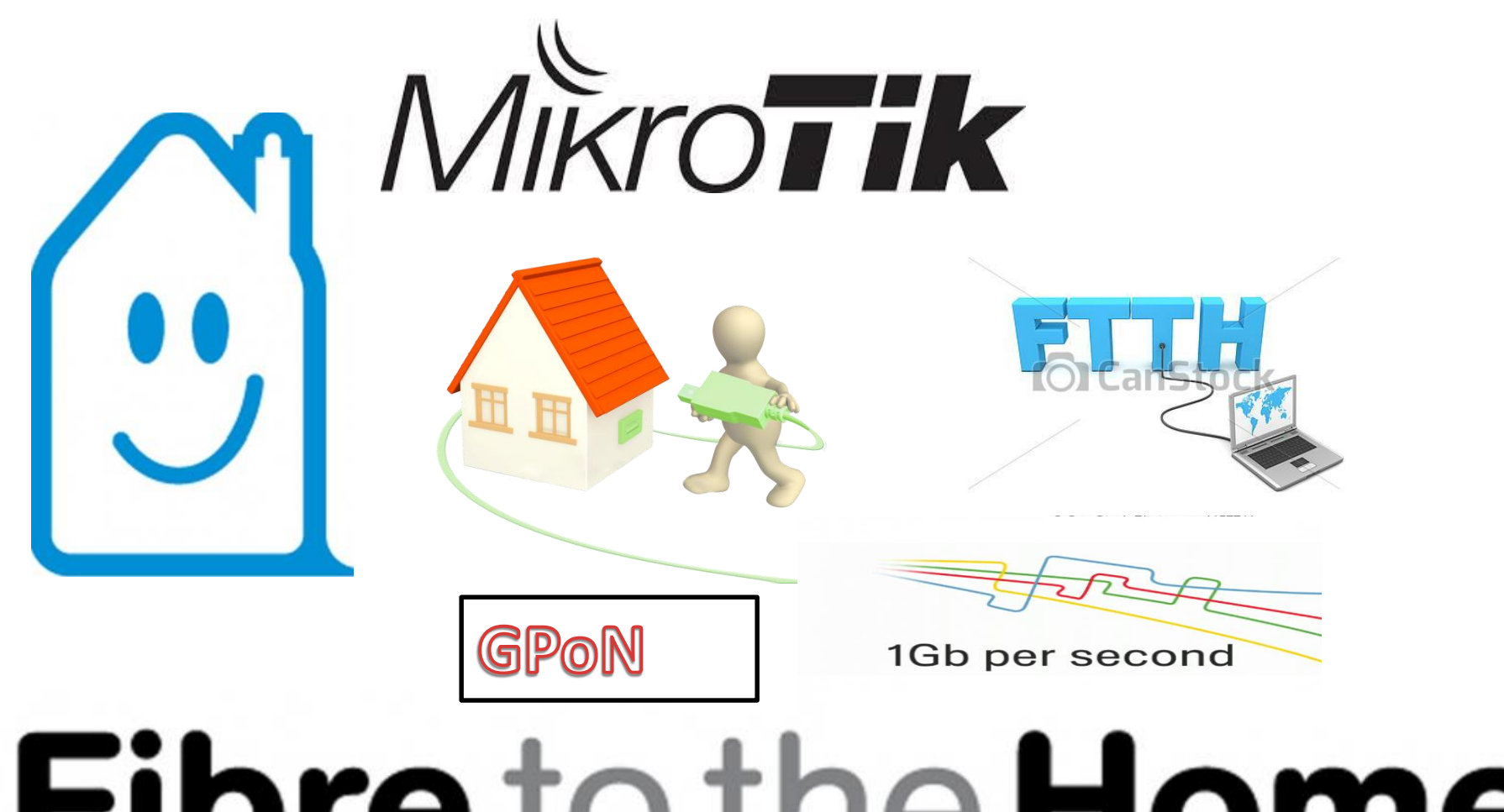

Fibre to the Home

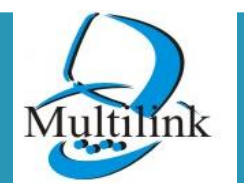

www.multilinkonline.com

# <u>GPON</u>

- A passive optical network (PON) is a point-tomultipoint, fiber to the premises network architecture in which unpowered optical splitters are used to enable a single optical fiber to serve multiple premises, typically 32-128.
- ITU-T G.984

GPON (Gigabit PON) is an evolution of the BPON standard. It supports higher rates 2.4 Gb/s upstream and 1.2 Gb/s.

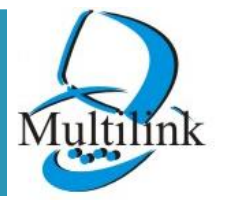

# <u>GPON</u>

- 1. OLT
- 2. ONT
- 3.Splitter
- 4. Power Meter
- 5. Fiber Termination Box
- 6. Single Core Fiber
- Mikrotik NAS
- Mikrotik L3 managed switch

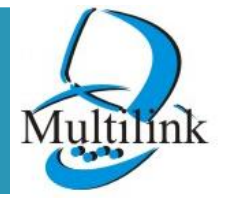

### Mikrotik in GPON

### L3 Based ONU compatible with all OLT

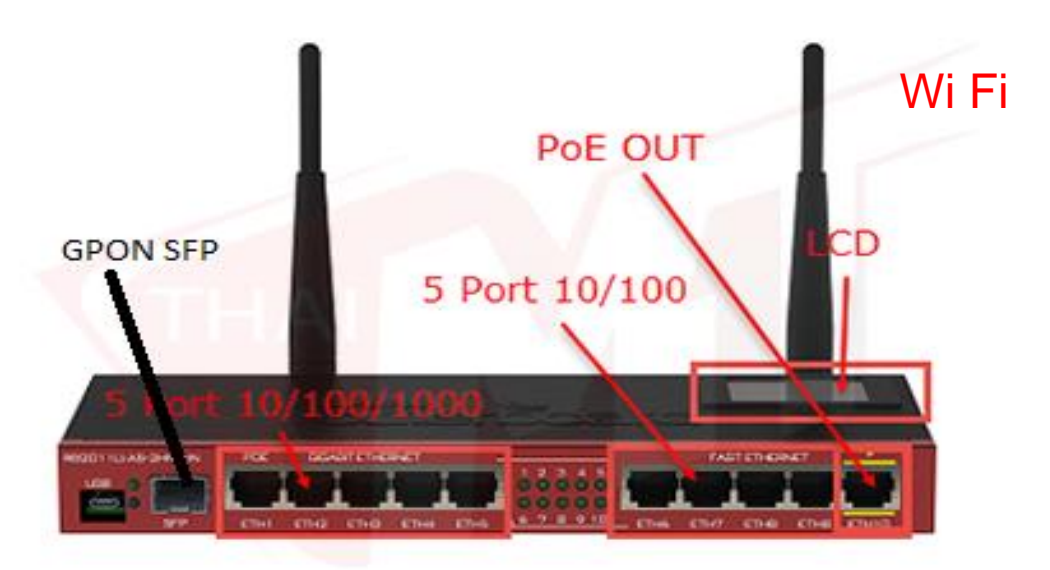

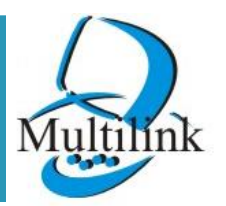

www.multilinkonline.com

### Mikrotik GPON ONU with Sector

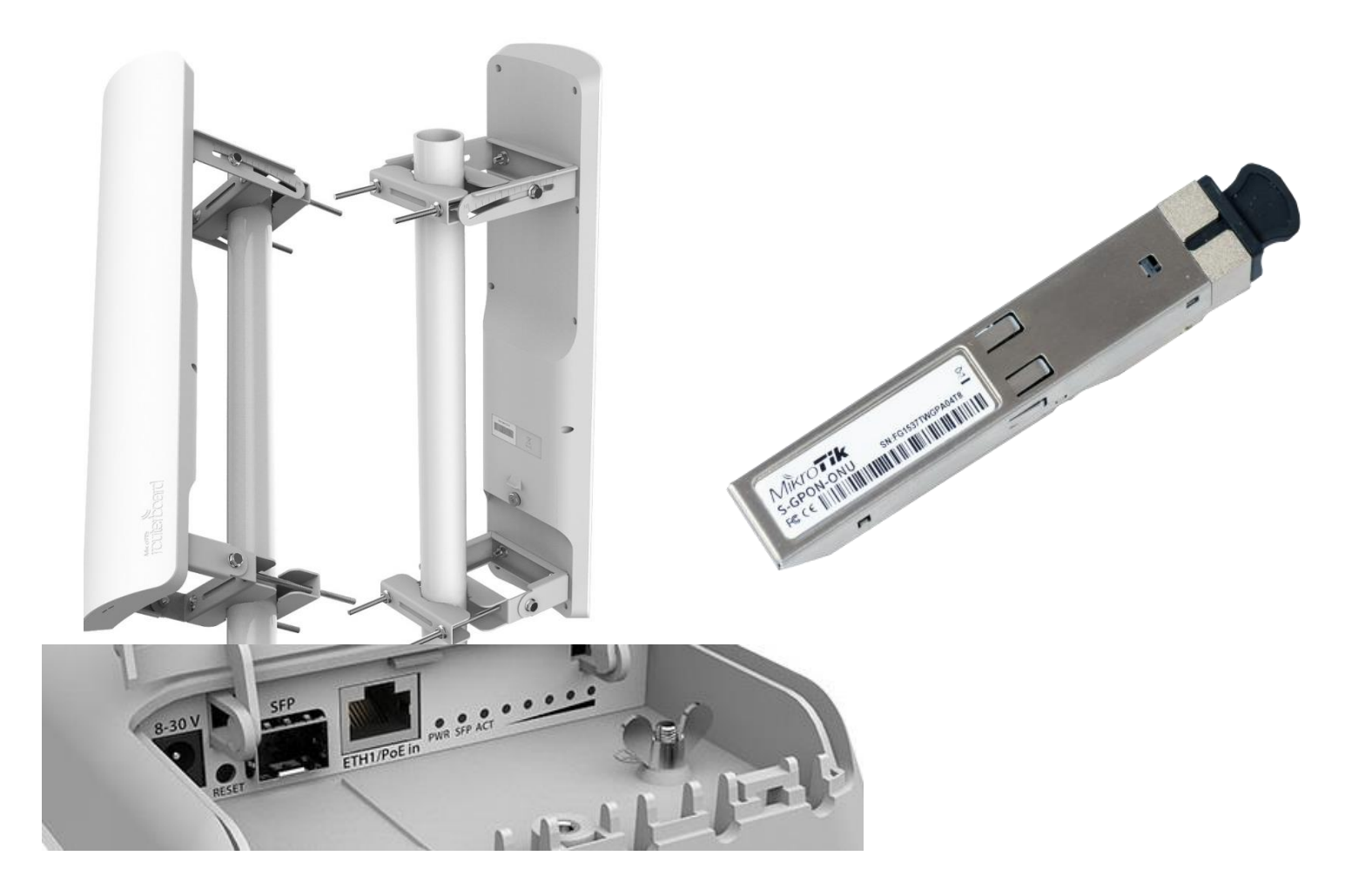

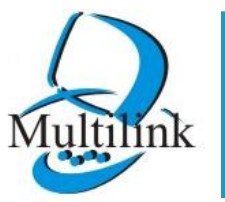

www.multilinkonline.com

### <u>GPON</u>

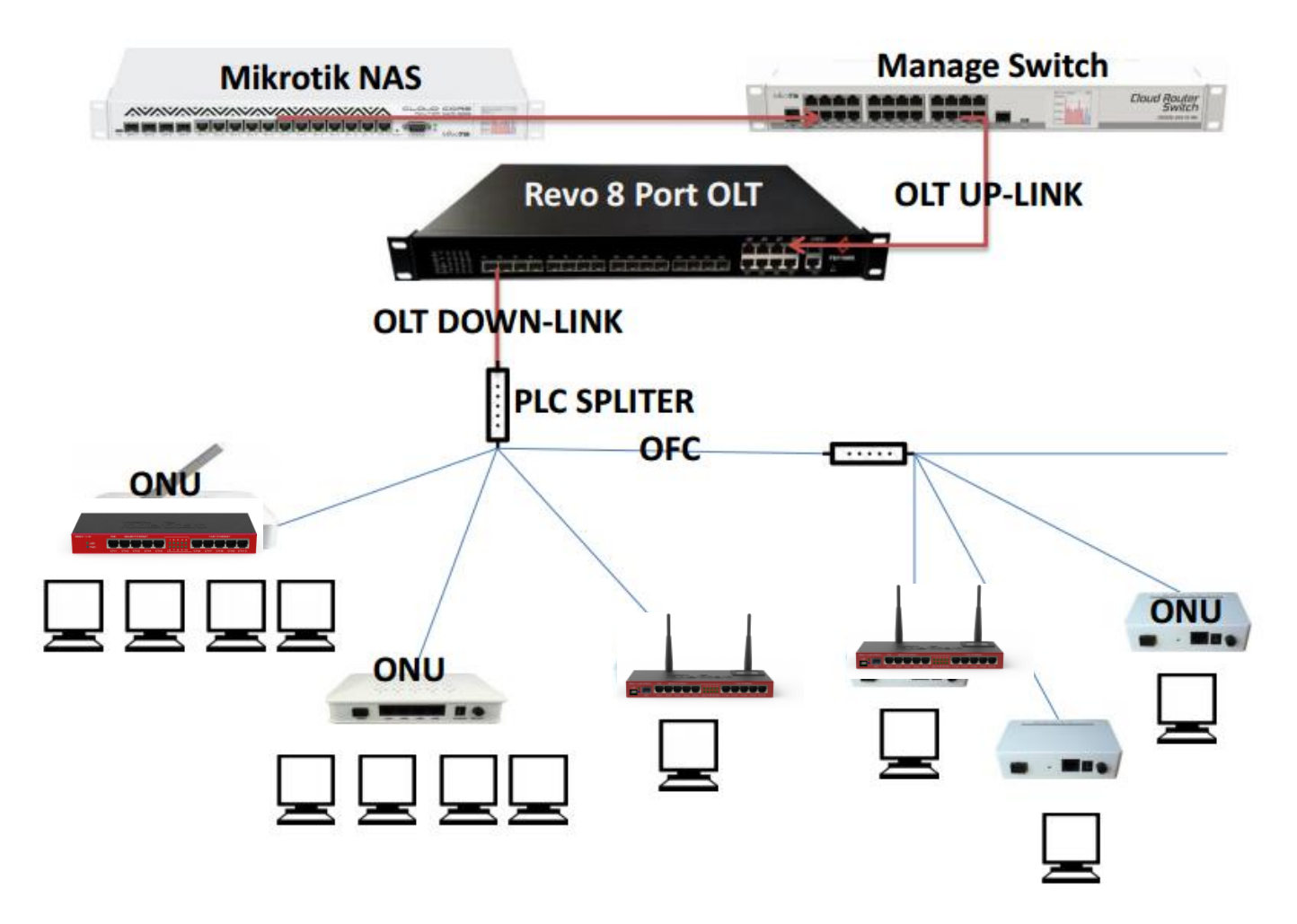

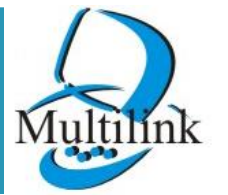

www.multilinkonline.com

### **Community Broadband distribution - FTTH Connectivity**

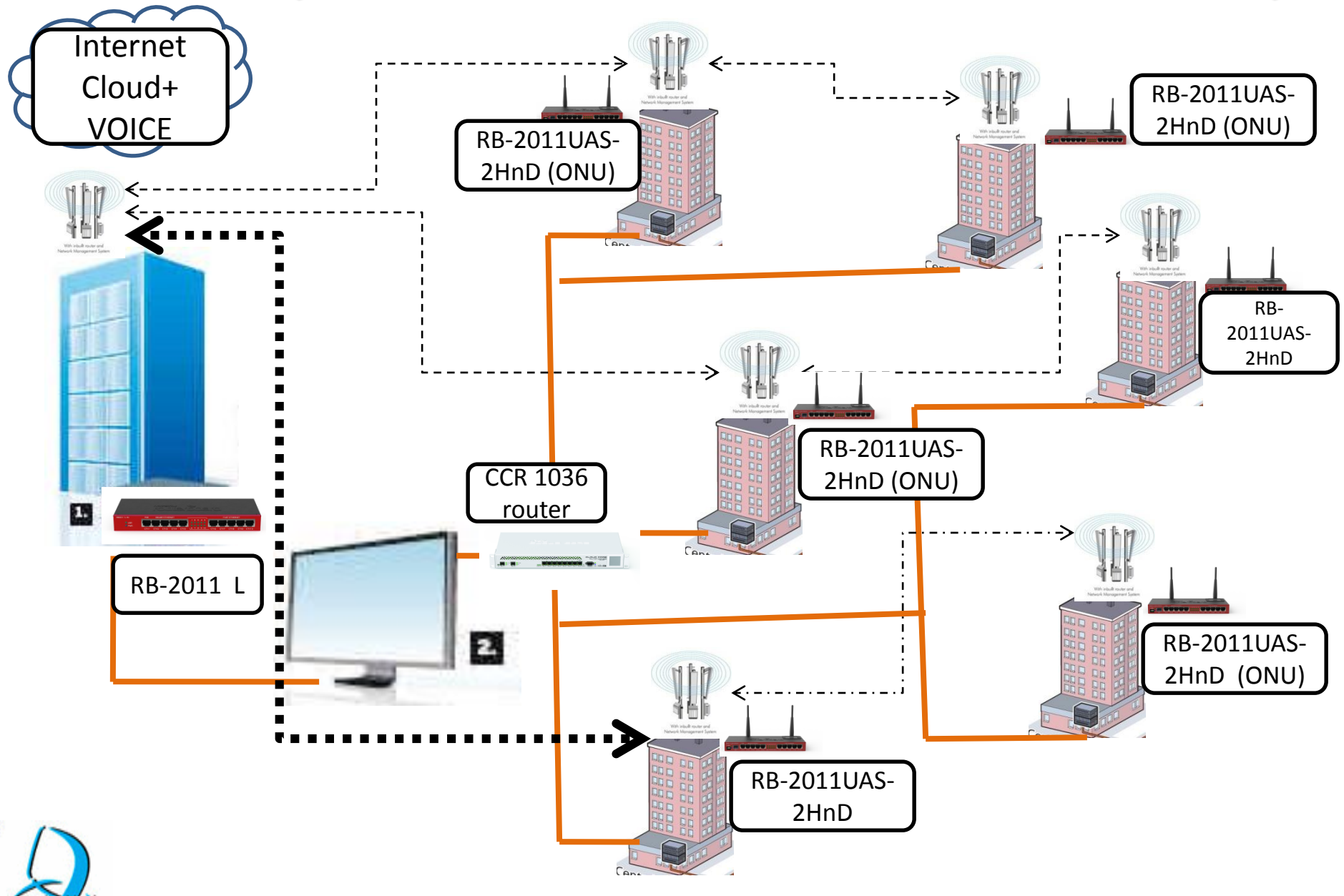

ultilink

### <u>Use of MikroTik in FTTH - diag.</u>

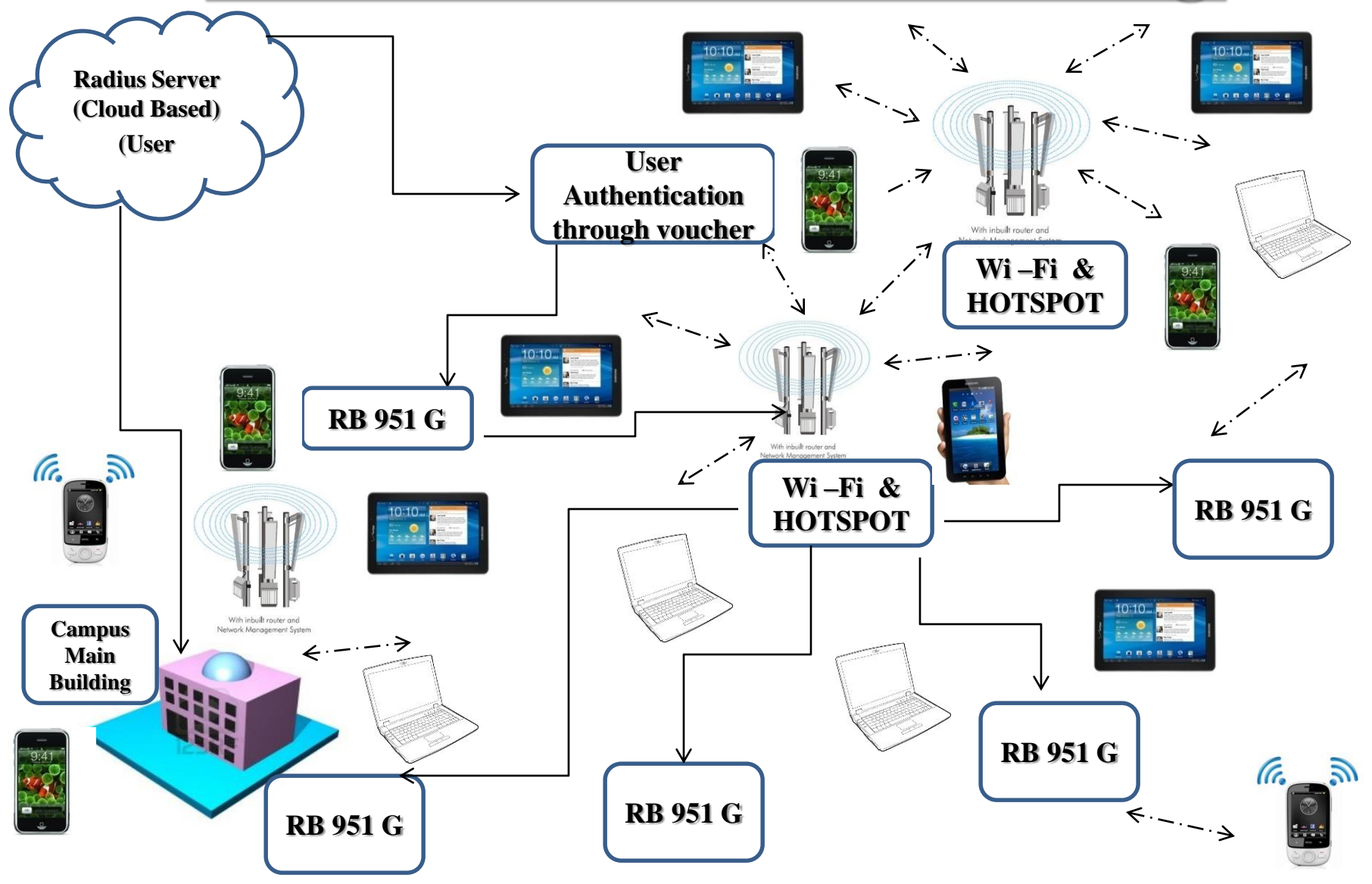

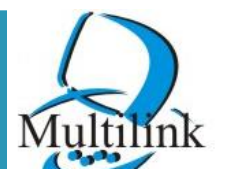

www.multilinkonline.com

## Mikrotik NAS (Network Access Server) Configure

### **What is NAS**

# Mikrotik NAS Setup with Hotspot Mikrotik NAS Setup with PPPOE

#### What Is NAS?

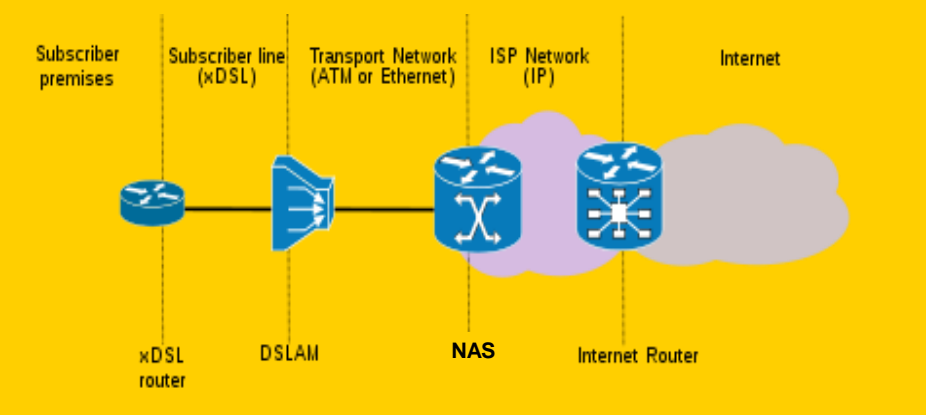

A Network Access Server (NAS) is a server that enables an independent service provider (ISP) to provide connected customers with Internet access. A network access server has interfaces to both the local telecommunication service provider such as the phone company and to the Internet backbone.

- The server authenticates users requesting login.
- It receives a dial-up call from each user host (such as your computer) that wants to access the Internet, performs the necessary steps to authenticate and authorize each user, usually by verifying a user name and password, and then allows requests to begin to flow between the user host and hosts (computers) elsewhere on the Internet.
- The term *network access server* may refer to a server devoted entirely to managing network access or to a server that also performs other functions as well.
- A network access server can be configured to provide a host of services such as VoIP, faxover-IP, and voicemail-over-IP as well.

#### Mikrotik NAS Architecture (CMAYA & 24 Online)

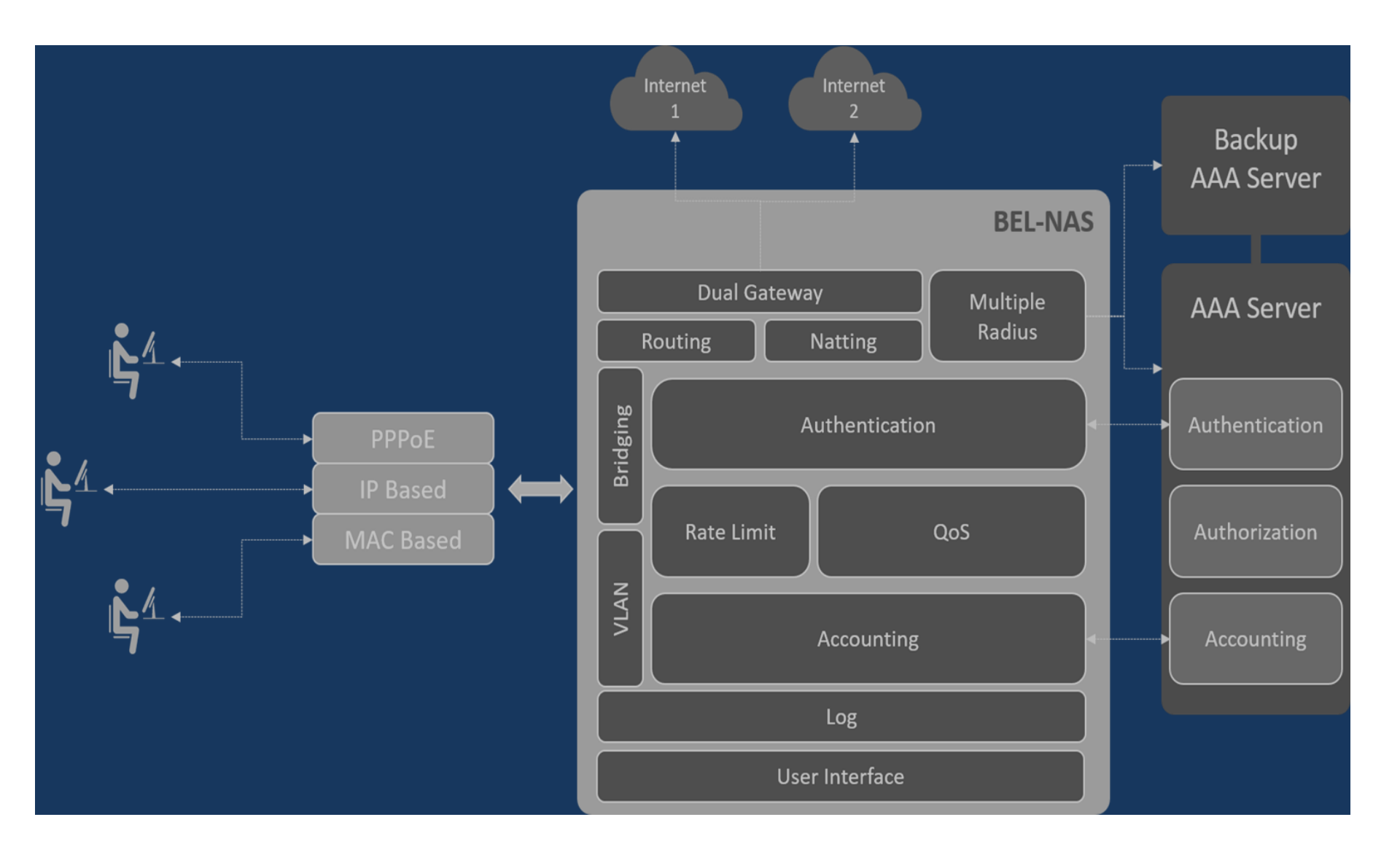

#### **Mikrotik NAS Datasheet**

#### PROTOCOLS

- PPPoE (MPPE supported)
- IPPoE

#### SECURITY

- IP Address Tracking
- Duplicate Address Tracking (DAD)
- URPF (Unicast Reverse Path Forwarding)
- DDOS Control
- SPAM Control
- IP Filtering

#### **DHCP SUPPORT**

DHCP Server for IPv4 / IPv6

#### QoS

- QoS per Service
- QoS per Group
- QoS per Subscriber
- Dynamic Bandwidth
   Management
- QoS on TOS
- QoS on Source/Destination
  - IP address / Pool

#### SUBSCRIBER MANAGEMENT

- Radius Authentication Full Radius Accounting
- PAP / CHAP /MSCHAP V-1/2
- Rate Limit
- BEL-RAS Pool / Radius Pool
- Static IP via Radius
- QoS via Radius (Hierarchical Module)
- Session Timeout
- Idle Session Timeout
- User Disconnect
- Radius CoA/DAE (Dynamic Authorisation Extension)

#### NATTING (N/W BEHIND IP)

- CG NAT (NAT 444)
- SNAT
- DNAT

#### LOGS

- Authentication
- Connection tracking logs
- Per session logging support
- Log to file
- Log to remote host

#### MANAGEMENT

- Basic User Statistics
- · Full User Statistics
- · Basic System Element Statistics
- Full System Element Statistics
- NTP
- · Analytics

#### **ADDITIONAL FEATURES**

- IP Pools for Wrong Password, Expired User, Wrong MAC
- Real time QoS user update
- Real time Group Policy Updating
- IP/URL Whitelisting

Business Focus Helps you focus on customer acquisition while we manage your systems

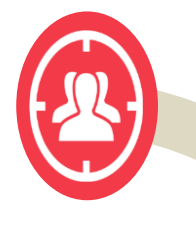

#### **Quick Deployment**

SaaS based platform can be implemented quickly reducing go to market time

#### **Cost Savings**

Pay as you go pricing reduces Capex. Also features helps you reduce your other costs

Γ 7

Z

#### Management & Support

One stop solution reduces your vendor management efforts. Our 24x7 support also helps

#### Network Security

Highly secured system protects you from the network threats & reduces losses

#### Scalability

Highly scalable system to support the growth of your user base

#### **Mikrotik -NAS Value Proposition**

# Mikrotik NAS Setup with Hotspot

#### Configuration LAN , WAN & RADIUS

#### ➤Go to IP - Add IP For LAN & WAN

#### Configuration LAN , WAN & RADIUS

| 5          | C* Safe Mode                                                                                                    |                                                                                                    | ✔ Hide Passwords   |
|------------|----------------------------------------------------------------------------------------------------|----------------------------------------------------------------------------------------------------|--------------------|
| 5          | Year       Safe Mode         Quick Set       Image: CAPsMAN         Image: CAPsMAN       Image: CAPsMAN         Image: Interfaces       Image: CAPsMAN         Wireless       Image: CAPsMAN         Wireless       Image: CAPsMAN         Wireless       Image: CAPsMAN         Image: Vireless       Image: CAPsMAN         Image: Vireless       Image: CAPsMAN         Yes: Ire       Image: CAPsMAN         Yes: Ire <t< th=""><th>Address List<br/>Address / Network<br/>Pi 192 168 .80 1.1/24 192 168 .80 0 ether1<br/>WAN<br/>Pi 192 168 .88 1.1/ 192 168 .80 0 ether1<br/>Address / 192 168 .1/ 192 168 .80 0 ether1<br/>Network: 192 168 .1 1/24 OK<br/>Network: 192 168 .1 1/24 OK<br/>Interface: ether3 Apply<br/>Usable<br/>Comment for Address &lt; 192 168 .1 1/24 IX<br/>Address &lt; 192 168 .1 1/24 IX<br/>Comment Comment Comment</th><th>✓ Hide Passwords ■</th></t<> | Address List<br>Address / Network<br>Pi 192 168 .80 1.1/24 192 168 .80 0 ether1<br>WAN<br>Pi 192 168 .88 1.1/ 192 168 .80 0 ether1<br>Address / 192 168 .1/ 192 168 .80 0 ether1<br>Network: 192 168 .1 1/24 OK<br>Network: 192 168 .1 1/24 OK<br>Interface: ether3 Apply<br>Usable<br>Comment for Address < 192 168 .1 1/24 IX<br>Address < 192 168 .1 1/24 IX<br>Comment Comment Comment | ✓ Hide Passwords ■ |
|            | 🐕 Radius                                                                                                    | 2 items (1 selected)                                                                                                    |                    |
|            | X Tools                                                                                                    | enabled                                                                                                    |                    |
|            | MetaBOLITER                                                                                                    |                                                                                                    |                    |
|            | Partition                                                                                                    |                                                                                                    |                    |
| ~          | 🗼 Make Supout.rif                                                                                                    |                                                                                                    |                    |
| ŝ          | 🚱 Manual                                                                                                    |                                                                                                    |                    |
| 'in l      | 📕 Exit                                                                                                    |                                                                                                    |                    |
| RouterOS W |                                                                                                    |                                                                                                    |                    |
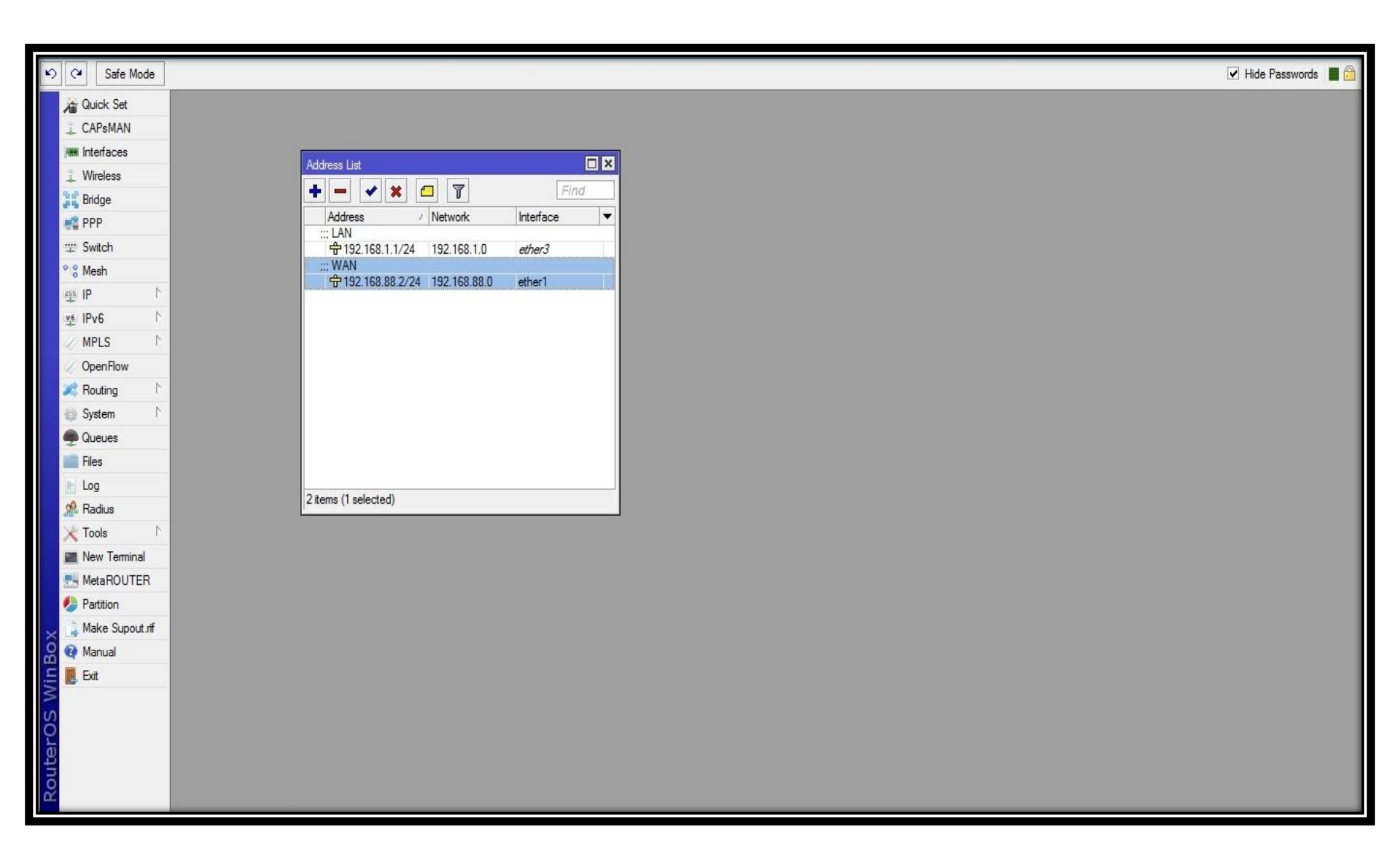

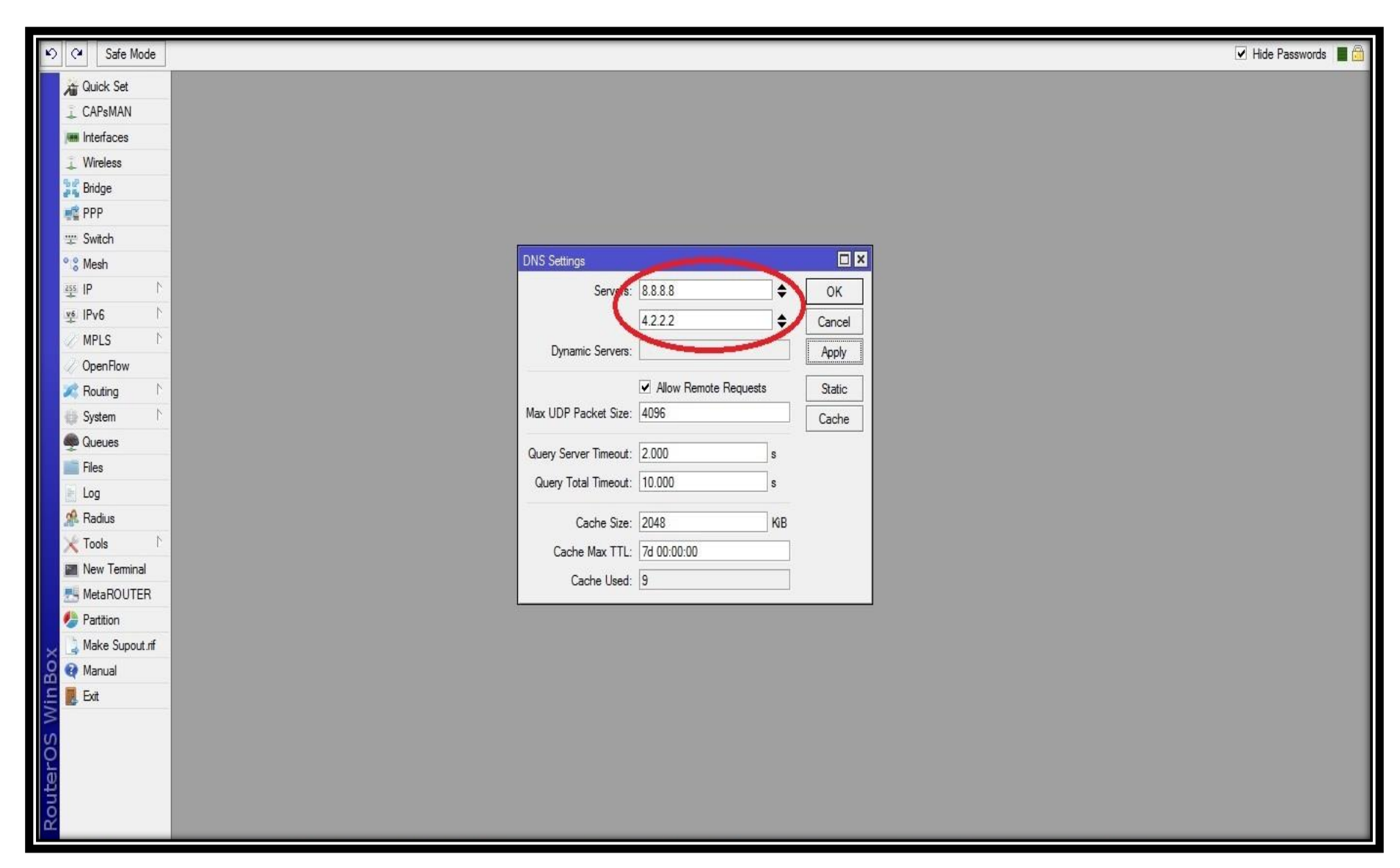

#### ≻Go to IP – DNS – Add DNS Server

| ら 🖓 Safe Mode   |              |                                                           | 🗹 Hide Passwords 🔳 🛅 |
|-----------------|--------------|-----------------------------------------------------------|----------------------|
| Quick Set       |              |                                                           |                      |
| CAPsMAN         |              |                                                           |                      |
| Interfaces      |              |                                                           |                      |
| 🧵 Wireless      |              |                                                           |                      |
| 😹 Bridge        |              |                                                           |                      |
| 📲 PPP           |              |                                                           |                      |
| 🙄 Switch        | ARP          | Route <0.0.0.0/0>                                         |                      |
| * 8 Mesh        | Accounting   | Route List General Attributes                             |                      |
| es IP N         | Addresses    | Routes Nexthops Rules VRF                                 | 1                    |
| 🛬 IPv6 🗈        | Cloud        |                                                           |                      |
| 🖉 MPLS 🗈 🗅      | DHCP Client  | Gateway: 192.168.88.1 Freachable ether1                   | ↓                    |
| 🧹 OpenFlow      | DHCP Relay   | AS 0.0.0.0/0 192.168.88.1 reachable ether1 Check Gateway: |                      |
| 🔀 Routing 🗈 🕅   | DHCP Server  | DC ▶ 192.168.88.0/ ether1 reachable Tures: Lucipat        |                      |
| 🞲 System 🗈      | DNS          | Type. Lancast                                             |                      |
| Queues          | Firewall     | Distance: 1                                               | ▲   ⊢                |
| Files           | Hotspot      | Scope: 30                                                 |                      |
| E Log           | IPsec        | Target Scope: 10                                          |                      |
| 🥵 Radius        | Neighbors    | Routing Marks                                             |                      |
| 🗙 Tools 🗈 🗅     | Packing      |                                                           |                      |
| New Terminal    | Pool         | rrer. source:                                             |                      |
| MetaROUTER      | Routes       |                                                           |                      |
| Partition       | SMB          |                                                           |                      |
| Make Supout.rif | SNMP         | 3 items (1 selected)                                      |                      |
| Manual          | Services     | enabled active                                            | static               |
| Exit            | Settings     |                                                           |                      |
| N S             | Socks        |                                                           |                      |
| 0               | TFTP         |                                                           |                      |
| te              | Traffic Flow |                                                           |                      |
| lou             | UPnP         |                                                           |                      |
| Ω.              | Web Proxy    |                                                           |                      |

## ≻Go to IP – Routes – Add Gateway

| ら (* Safe Mode  |              |                                                                                                    | 🗹 Hide Passwords 📕 🛅 |
|-----------------|--------------|----------------------------------------------------------------------------------------------------|----------------------|
| Quick Set       |              |                                                                                                    |                      |
| 🚊 CAPsMAN       |              |                                                                                                    |                      |
| 🛲 Interfaces    |              |                                                                                                    |                      |
| 👢 Wireless      |              |                                                                                                    |                      |
| 📲 📲 Bridge      |              |                                                                                                    |                      |
| PPP             |              |                                                                                                    |                      |
| 🛫 Switch        | ARP          |                                                                                                    |                      |
| ° 8 Mesh        | Accounting   | Hoispot                                                                                                    |                      |
|                 | Addresses    | Servers Server Profiles Users User Profiles Active Hosts IP Bindings Service Ports Walled Garden Walled Garden IP List |                      |
| ⊻ IPv6 🗅        | Cloud        | 🛉 📼 🛷 🐹 🕎 Reset HTML Hotspot Setup                                                                                     |                      |
| 🧷 MPLS 🗈 🕅      | DHCP Client  | Name / Interface Address Pool Profile Addresses                                                                        |                      |
| OpenFlow        | DHCP Relay   | Hotspot Setup                                                                                                    |                      |
| 🔀 Routing 🗈     | DHCP Server  | Select interface to nun HotSpot on                                                                                     |                      |
| 💮 System 🗅      | DNS          |                                                                                                    |                      |
| 👰 Queues        | Firewall     | HotSpot Interface: ether3                                                                                              |                      |
| Files           | Hotspot      |                                                                                                    |                      |
| E Log           | IPsec        | Back Next Cancel                                                                                                    |                      |
| 🥻 Radius        | Neighbors    |                                                                                                    |                      |
| 🗙 Tools 🗈 🗈     | Packing      |                                                                                                    |                      |
| New Terminal    | Pool         |                                                                                                    |                      |
| MetaROUTER      | Routes       |                                                                                                    |                      |
| Partition       | SMB          |                                                                                                    |                      |
| Make Supout.rif | SNMP         | 0 items                                                                                                    |                      |
| Manual          | Services     |                                                                                                    |                      |
| Exit            | Settings     |                                                                                                    |                      |
| 10              | Socks        |                                                                                                    |                      |
| (č              | TFTP         |                                                                                                    |                      |
| tei             | Traffic Flow |                                                                                                    |                      |
| no              | UPnP         |                                                                                                    |                      |
| α.              | Web Proxy    |                                                                                                    |                      |

>Go to IP – Hotspot – Hotspot Setup – Select Hotspot Interface (LAN Interface) – Click Next

| 50           | Safe Mode       | ✓ Hide Passw                                                                                                    | vords 📕 🛅 |
|--------------|-----------------|----------------------------------------------------------------------------------------------------|-----------|
| 1            | Quick Set       |                                                                                                    |           |
| I C          | CAPsMAN         |                                                                                                    |           |
| jes b        | Interfaces      |                                                                                                    |           |
| ΞV           | Wireless        |                                                                                                    |           |
| 38 B         | Bridge          |                                                                                                    |           |
| ·居留 F        | PPP             |                                                                                                    |           |
| ¥ 9          | Switch          |                                                                                                    |           |
| ° 8 I        | Mesh            | Hotspot                                                                                                    |           |
| 255          | P h             | Servers Server Profiles Users User Profiles Active Hosts IP Bindings Service Ports Walled Garden Walled Garden IP List |           |
| <u>v</u> e   | Pv6             | ▶ P P V X T Reset HTML Hotspot Setup Find                                                                              |           |
| 21           | MPLS N          | Name ∠ Interface Address Pool Profile Addresses                                                                        |           |
| 20           | OpenFlow        |                                                                                                    |           |
| 20 F         | Routing h       | No. Rotspor Setup                                                                                                    |           |
| () S         | System 🗎        | N                                                                                                    |           |
|              | Queues          | Local Address of Network: 192:168.1.1/24                                                                               |           |
| F 🗐 F        | Files           | ✓ Masquerade Network                                                                                                   |           |
| e L          | Log             | Back Next Cancel                                                                                                    |           |
| <u>s</u> n ⊢ | Radius          |                                                                                                    |           |
| X            | Tools           |                                                                                                    |           |
|              | New Terminal    |                                                                                                    |           |
| 売り           | MetaROUTER      |                                                                                                    |           |
| 🧶 F          | Partition       |                                                                                                    |           |
| ×            | Make Supout.rif | 0 items                                                                                                    |           |
| B G I        | Manual          |                                                                                                    |           |
| Vin          | Exit            |                                                                                                    |           |
| > 5          |                 |                                                                                                    |           |
| õ            |                 |                                                                                                    |           |
| E            |                 |                                                                                                    |           |
| no           |                 |                                                                                                    |           |
| R.           |                 |                                                                                                    |           |

## > Click Masquerade Network – Click Next

| ら CM Safe Mode    | 🗹 Hide Passwords 🔳 🛅                                                                                                   |
|-------------------|----------------------------------------------------------------------------------------------------|
| 🖌 🔏 Quick Set     |                                                                                                    |
| 📜 CAPsMAN         |                                                                                                    |
| M Interfaces      |                                                                                                    |
| 🔔 Wireless        |                                                                                                    |
| 📲 Bridge          |                                                                                                    |
| 🚅 PPP             |                                                                                                    |
| 🛫 Switch          |                                                                                                    |
| ି: Mesh           | Hotspot                                                                                                    |
| 4 PI              | Servers Server Profiles Users User Profiles Active Hosts IP Bindings Service Ports Walled Garden Walled Garden IP List |
| \min IPv6 🗈       | 🛉 🖃 🧭 🐹 🝸 Reset HTML Hotspot Setup Find                                                                                |
| MPLS 🗈            | Name / Interface Address Pool Profile Addresses ▼                                                                      |
| OpenFlow          | Hatapat Sation                                                                                                    |
| Routing           | Set pool for Hot Spot addresses                                                                                        |
| 🖶 System 🗅        |                                                                                                    |
| Queues            | Address Pool of Network: [192.168.1.2-192.168.] ♀                                                                      |
| Files             |                                                                                                    |
| log               | Back Next Cancel                                                                                                    |
| stadius 🕺         |                                                                                                    |
| 🔀 Tools 🗈         |                                                                                                    |
| New Terminal      |                                                                                                    |
| MetaROUTER        |                                                                                                    |
| 🥠 Partition       |                                                                                                    |
| A Make Supout.rif | 0 items                                                                                                    |
| 🔐 👰 Manual        |                                                                                                    |
| Exit              |                                                                                                    |
| <u>ک</u>          |                                                                                                    |
| Q                 |                                                                                                    |
| te l              |                                                                                                    |
| no                |                                                                                                    |
| <u> </u>          |                                                                                                    |

## Click Next

| ら (* Safe Mode    | ✓ Hide Passwords ■ 6                                                                             |
|-------------------|--------------------------------------------------------------------------------------------------|
| Quick Set         |                                                                                                  |
| 🔔 CAPsMAN         |                                                                                                  |
| Interfaces        |                                                                                                  |
| 📜 Wireless        |                                                                                                  |
| Bridge            |                                                                                                  |
| PPP               | Address List                                                                                     |
| 🛫 Switch          | Hotspot                                                                                          |
| ଂଞ୍ଚ Mesh         | Servers Server Profiles Users User Profiles Active Hosts IP Bindings Service Ports Walled Garden |
| i <u>ass</u> IP ∖ | 🛉 📼 🖉 💥 🕎 Reset HTML Hotspot Setup                                                               |
| ⊻ IPv6 🗈          | Name / Intel Hotspot Setup                                                                       |
| MPLS 🗅            | Select hotspot SSL certificate                                                                   |
| OpenFlow          | Select Certificate: none                                                                         |
| 🔀 Routing 🗈       |                                                                                                  |
| 💮 System 🗅        |                                                                                                  |
| Sueues 🧶 Queues   | Back Next Cancel                                                                                 |
| Files             |                                                                                                  |
| E Log             |                                                                                                  |
| 🥵 Radius          |                                                                                                  |
| 🗙 Tools 🗈 🗅       |                                                                                                  |
| Mew Terminal      |                                                                                                  |
| MetaROUTER        |                                                                                                  |
| Partition         |                                                                                                  |
| Make Supout.nf    |                                                                                                  |
|                   |                                                                                                  |
|                   |                                                                                                  |
| S                 |                                                                                                  |
| 5                 |                                                                                                  |
| ute               |                                                                                                  |
| Sol               |                                                                                                  |
| had an            |                                                                                                  |

#### > Click Next

| 🖒 (¥ 🛛 Safe Mode | ✓ Hide Passwords 📕 🛱                                                                             |
|------------------|--------------------------------------------------------------------------------------------------|
| Quick Set        |                                                                                                  |
| 🔔 CAPsMAN        |                                                                                                  |
| Interfaces       |                                                                                                  |
| 📜 Wireless       |                                                                                                  |
| Carl Bridge      |                                                                                                  |
| PPP              | Address List                                                                                     |
| 🛫 Switch         |                                                                                                  |
| ° 🖇 Mesh         | Servers Server Profiles Users User Profiles Active Hosts IP Bindings Service Ports Walled Garden |
| <u>255</u> IP ►  | 🛉 🗁 🛷 🛞 🍸 Reset HTML Hotspot Setup Find                                                          |
| 👳 IPv6 🗈 🗈       | Name / Intel Hotspot Setup                                                                       |
| MPLS 🗅           | Select SMTP server                                                                               |
| 🖉 🖉 OpenFlow     | IP Address of SMTP Server: 0.0.0.0                                                               |
| 🔀 Routing 🗈 🕅    |                                                                                                  |
| 💮 System 🗅       |                                                                                                  |
| 🙊 Queues         | Back Next Cancel                                                                                 |
| Files            |                                                                                                  |
| E Log            |                                                                                                  |
| s Radius         |                                                                                                  |
| 🗙 Tools 🗈 🗅      |                                                                                                  |
| New Terminal     |                                                                                                  |
| MetaROUTER       |                                                                                                  |
| Partition        |                                                                                                  |
| Make Supout.rif  |                                                                                                  |
| Manual           |                                                                                                  |
| Exit             |                                                                                                  |
| 1 S              |                                                                                                  |
| Q                |                                                                                                  |
| Ite              |                                                                                                  |
| Sol              |                                                                                                  |
| Ω.               |                                                                                                  |

> Click Next

| ら 🖓 Safe Mode  |                                                                                                  | ✓ Hide Passwords ■ |
|----------------|--------------------------------------------------------------------------------------------------|--------------------|
| Quick Set      |                                                                                                  |                    |
| 🚊 CAPsMAN      |                                                                                                  |                    |
| 🛲 Interfaces   |                                                                                                  |                    |
| 📜 Wireless     |                                                                                                  |                    |
| 💦 Bridge       | Bade list                                                                                        |                    |
| PPP            | Address List                                                                                     |                    |
| 🛫 Switch       | Hotspot                                                                                          |                    |
| ଂଞ୍ଚ Mesh      | Servers Server Profiles Users User Profiles Active Hosts IP Bindings Service Ports Walled Garden |                    |
| 手 IP 卞         | +                                                                                                |                    |
| 🛒 IPv6 🗈 🗅     | Name / Intel Hotspot Setup                                                                       |                    |
| MPLS 🗅         | Setup DNS configuration                                                                          |                    |
| OpenFlow       | DNS Servers: 8.8.8.8                                                                             |                    |
| 🔀 Routing 🗅    | 4.2.2.2 ♦                                                                                        |                    |
| 👹 System 🗅     |                                                                                                  |                    |
| Queues         | Back Next Cancel                                                                                 |                    |
| Files          |                                                                                                  |                    |
| Log            |                                                                                                  |                    |
| Radius         |                                                                                                  |                    |
| X Tools        |                                                                                                  |                    |
| Mew Terminal   |                                                                                                  |                    |
| Patien         | Ditems                                                                                           |                    |
| Make Supert of |                                                                                                  |                    |
| Manual         |                                                                                                  |                    |
|                |                                                                                                  |                    |
| IN IN          |                                                                                                  |                    |
| S              |                                                                                                  |                    |
| er o           |                                                                                                  |                    |
| ute            |                                                                                                  |                    |
| Ro             |                                                                                                  |                    |
|                |                                                                                                  |                    |

## Click Next & Check again DNS

| ら (* Safe Mode      |                                                                                                  |
|---------------------|--------------------------------------------------------------------------------------------------|
| Curick Set          |                                                                                                  |
|                     |                                                                                                  |
|                     |                                                                                                  |
| Window              |                                                                                                  |
| Pridae              |                                                                                                  |
| PPP                 | Route List                                                                                       |
|                     | Hotspot                                                                                          |
| °is Mesh            | Servers Server Profiles Users User Profiles Active Hosts IP Bindings Service Ports Walled Garden |
| așs IP              | + - V X Reset HTML Hotspot Setup                                                                 |
| ve IPv6 ►           | Name / Inter Hotspot Setup                                                                       |
| MPLS N              | DNS name of local hotspot server                                                                 |
| 🖉 OpenFlow          | DNS Name: www.comapny.name                                                                       |
| 🔀 Routing 🗈 🕅       |                                                                                                  |
| 👹 System 🗈          |                                                                                                  |
| 👰 Queues            | Back Next Cancel                                                                                 |
| Files               |                                                                                                  |
| E Log               |                                                                                                  |
| 📌 Radius            |                                                                                                  |
| 🗙 Tools 🛛 🔿         |                                                                                                  |
| New Terminal        |                                                                                                  |
| MetaROUTER          |                                                                                                  |
| 🥼 Partition         | 0 items                                                                                          |
| 🗙 🛓 Make Supout.rif |                                                                                                  |
| Manual              |                                                                                                  |
| Exit                |                                                                                                  |
| S                   |                                                                                                  |
| 5                   |                                                                                                  |
| Ite                 |                                                                                                  |
| SOL                 |                                                                                                  |
| L.                  |                                                                                                  |

> Put your DNS Server Name (Ex - www. company.name) – Click Next

| ♥ ♥ Safe Mode   | ✓ Hide Passwords                                                                                 |  |
|-----------------|--------------------------------------------------------------------------------------------------|--|
| Quick Set       |                                                                                                  |  |
| L CAPsMAN       |                                                                                                  |  |
| Interfaces      |                                                                                                  |  |
| 📜 Wireless      |                                                                                                  |  |
| St Bridge       |                                                                                                  |  |
| PPP             | Address List                                                                                     |  |
| 🛫 Switch        | Hotspot                                                                                          |  |
| ° & Mesh        | Servers Server Profiles Users User Profiles Active Hosts IP Bindings Service Ports Walled Garden |  |
| <u>255</u> IP ► | + 🗁 🖉 🛞 🍸 Reset HTML Hotspot Setup Find                                                          |  |
| 👷 IPv6 🗅        | Name / Inter Hotspot Setup                                                                       |  |
| 🥜 MPLS 🗈 🗅      | Create local HotSpot user                                                                        |  |
| 🖉 🖉 OpenFlow    | Name of Local HotSpot User: admin                                                                |  |
| 🔀 Routing 💦     | Password for the User:                                                                           |  |
| 👹 System 🗅      |                                                                                                  |  |
| 🙅 Queues        | Back Next Cancel                                                                                 |  |
| Files           |                                                                                                  |  |
| Log             |                                                                                                  |  |
| 🥵 Radius        |                                                                                                  |  |
| 🔀 Tools 🗈       |                                                                                                  |  |
| New Terminal    |                                                                                                  |  |
| MetaROUTER      |                                                                                                  |  |
| Partition       | Utems                                                                                            |  |
| Make Supout.rif |                                                                                                  |  |
| Manual          |                                                                                                  |  |
|                 |                                                                                                  |  |
| S               |                                                                                                  |  |
| 0.              |                                                                                                  |  |
| ute             |                                                                                                  |  |
| Sol             |                                                                                                  |  |
| lata .          |                                                                                                  |  |

#### > Click Next

## Configuration Hotspot

| \$  | C* Safe Mod    | le  |                         |                    |                |             |               |                                  |   |  | 🔽 Hide Passwords 🔳 👼 |
|-----|----------------|-----|-------------------------|--------------------|----------------|-------------|---------------|----------------------------------|---|--|----------------------|
|     | Quick Set      |     |                         |                    |                |             |               |                                  |   |  |                      |
|     | CAPsMAN        |     |                         |                    |                |             |               |                                  |   |  |                      |
|     | Interfaces     |     |                         |                    |                |             |               |                                  |   |  |                      |
|     | 🗼 Wireless     |     |                         |                    |                |             |               |                                  |   |  |                      |
|     | Bridge         |     | Route List              |                    |                |             |               |                                  |   |  |                      |
|     | 🔹 PPP          |     | hour on                 | Address List       |                | _           |               |                                  |   |  |                      |
|     | 🛫 Switch       |     | Hotspot                 |                    |                |             |               |                                  |   |  |                      |
| 0   | 😮 Mesh         |     | Servers Server Profiles | Users User Profile | s Active Hosts | IP Bindings | Service Ports | s Walled Garden                  |   |  |                      |
|     | IP             | ٢   | • = 🕫 🐹 1               | Reset HTML         | Hotspot Setup  |             |               | Find                             |   |  |                      |
| 0   | vé IPv6        | 1   | Name                    | / Interface        | Address Pool   | Profile     | Addresses     | ·                                |   |  |                      |
|     | 🖉 MPLS         | 4   | hotspot1                | ether3             | hs-pool-3      | hsprof1     |               | 2                                |   |  |                      |
| ×   | 🖉 OpenFlow     |     |                         |                    |                |             |               | Hotcoot Cotup                    |   |  |                      |
| 1   | \land Routing  | 1   |                         |                    |                |             |               | noispoi seiup                    |   |  |                      |
|     | System         | 1   |                         |                    |                |             |               | Setup has completed successfully |   |  |                      |
| 4   | Queues         |     |                         |                    |                |             |               | -                                | 1 |  |                      |
|     | Files          |     |                         |                    |                |             |               | UK                               | J |  |                      |
|     | 🛃 Log          |     |                         |                    |                |             |               |                                  |   |  |                      |
|     | 🏦 Radius       |     |                         |                    |                |             |               |                                  |   |  |                      |
|     | Tools          | 1   |                         |                    |                |             |               |                                  |   |  |                      |
|     | New Terminal   |     |                         |                    |                |             |               |                                  |   |  |                      |
| 2   | 🛃 MetaROUTER   | 1   |                         |                    |                |             |               |                                  |   |  |                      |
|     | Partition      |     | 1 item                  |                    |                |             |               |                                  |   |  |                      |
| ×   | 🛓 Make Supout. | rif |                         |                    |                |             |               |                                  |   |  |                      |
| Bo  | 🥹 Manual       |     |                         |                    |                |             |               |                                  |   |  |                      |
| Vin | Exit           | _   |                         |                    |                |             |               |                                  |   |  |                      |
| > 0 |                |     |                         |                    |                |             |               |                                  |   |  |                      |
| õ   |                |     |                         |                    |                |             |               |                                  |   |  |                      |
| fei |                |     |                         |                    |                |             |               |                                  |   |  |                      |
| no  |                |     |                         |                    |                |             |               |                                  |   |  |                      |
| R   |                |     |                         |                    |                |             |               |                                  |   |  |                      |

## Click Ok

| Safe Mode                                                                                                    |                                                                                                    |                                                                                                    | 🗹 Hide Passwords 📕 🛅 |
|----------------------------------------------------------------------------------------------------|----------------------------------------------------------------------------------------------------|----------------------------------------------------------------------------------------------------|----------------------|
| Image: Safe Mode       Image: CAPsMAN       Image: CAPsMAN       Image | Route List         Hotspot         Service Server Profiles Sers User Profiles Active Hosts IP Bindings Service P         Image: Service Profiles Service P         Image: Service Profiles Service P         Image: Service P         Image: Service P         < | Hotspot Server Profile    General Login RADIUS   General Login RADIUS   OK   Cancel   Apply   Location ID:   Location Name:   V   MAC Format:   XXXXXXXXXXX   Interim Update   01:00:00   NAS Port Type:   19 (wireless-802.11) | ✓ Hide Passwords ■   |
| Tools P                                                                                                    |                                                                                                    |                                                                                                    |                      |
| MetaROUTER                                                                                                    |                                                                                                    |                                                                                                    |                      |
| Partition                                                                                                    | 2 items (1 selected)                                                                                                    |                                                                                                    |                      |
| 🗙 🛄 Make Supout.rif                                                                                                    |                                                                                                    |                                                                                                    |                      |
| 🔗 🔮 Manual                                                                                                    |                                                                                                    |                                                                                                    |                      |
| E Exit                                                                                                    |                                                                                                    |                                                                                                    |                      |
| RouterOS V                                                                                                    |                                                                                                    |                                                                                                    |                      |

> IP – Hotspot – Server Profile – Double Click on Hotspot1
 - Click Use Radius.

| Ю   | C* Safe Mode      |                                                                      |                                           | 🗹 Hide Passwords 📕 🛅 |
|-----|-------------------|----------------------------------------------------------------------|-------------------------------------------|----------------------|
|     | Guick Set         |                                                                      |                                           |                      |
|     | CAPsMAN           |                                                                      |                                           |                      |
| 1   | m Interfaces      |                                                                      |                                           |                      |
|     | Uireless 💭        |                                                                      |                                           |                      |
| 9   | 🗳 Bridge          | Route List                                                           |                                           |                      |
|     | PPP               | Address List                                                         |                                           |                      |
|     | 定 Switch          | Hotspot                                                              |                                           |                      |
| •   | 🖁 Mesh            | Server Profiles Users User Profiles Active Hosts IP Bindings Service | Pote Walled Garden                        |                      |
| 1   | 돌 IP ト            | 🔶 🗁 🖉 🖾 🍸 🖾 Reset Counters 🛛 00 Reset All C                          |                                           |                      |
| 9   | iPv6 ►            | Server / Name Address MAC Address                                    |                                           |                      |
|     | 🖉 MPLS 💦 👌        | i i i i i i i i i i i i i i i i i i i                                | # Service Called ID Domain Address Secret |                      |
|     | 🖉 OpenFlow        |                                                                      | Radius Incoming                           |                      |
| 3   | 🕻 Routing 🛛 🗅     |                                                                      | OK OK                                     |                      |
|     | 🕼 System 🗈        |                                                                      | Port: 3799 Cancel                         |                      |
|     | Queues            |                                                                      | Pequete: 0 Apply                          |                      |
|     | Files             |                                                                      |                                           |                      |
|     | Loa               |                                                                      | Bad Requests: U Reset Status              |                      |
|     | Radius            |                                                                      | Acks: 0                                   |                      |
|     | Tools             |                                                                      | Naks: 0                                   |                      |
|     | New Terminal      |                                                                      |                                           |                      |
| 3   | MetaROUTER        |                                                                      |                                           |                      |
|     | Partition         | 1 item                                                               | items                                     |                      |
| ×   | 🛓 Make Supout.rif |                                                                      |                                           |                      |
| B   | Manual            |                                                                      |                                           |                      |
| Vin | Exit              |                                                                      |                                           |                      |
| > 0 |                   |                                                                      |                                           |                      |
| õ   |                   |                                                                      |                                           |                      |
| tel |                   |                                                                      |                                           |                      |
| no  |                   |                                                                      |                                           |                      |
| R   |                   |                                                                      |                                           |                      |

## > Click Radius – Click Incoming – Click Accept

| 🏷 🗘 🛛 Safe Mode     |                                                                      |                           |              | 🗌 Hide Passwords 📕 🙆 |
|---------------------|----------------------------------------------------------------------|---------------------------|--------------|----------------------|
| Quick Set           |                                                                      |                           |              |                      |
| L CAPsMAN           |                                                                      |                           |              |                      |
| Interfaces          |                                                                      |                           |              |                      |
| 🔔 Wireless          |                                                                      |                           |              |                      |
| Bridge              | Deven liet                                                           |                           |              |                      |
| 📲 PPP               |                                                                      | New Radius Server         |              |                      |
| 🛫 Switch            | Hotspot                                                              | General Status            | OK           |                      |
| ° 💲 Mesh            | Server Profiles User Profiles Active Hosts IP Bindings Service Posts |                           |              |                      |
| <u>255</u> IP ↑     | 🔸 🖃 🖉 🖾 Reset Counters 🛛 oo Reset All 🗲                              |                           |              |                      |
| v∳ IPv6 ►           | Server / Name Address MAC Addre                                      | hotspot                   | Apply        |                      |
| 🥜 MPLS 👘            | 🖓 all admin 🗍 🗍 Se                                                   | dhcp                      | Disable      |                      |
| 🖉 OpenFlow          |                                                                      |                           | Comment      |                      |
| 🔀 Routing 🗈 🕅       |                                                                      | Called ID:                |              |                      |
| 🚯 System 🗈 🗈        |                                                                      | Domain:                   | Copy         |                      |
| Queues              |                                                                      | Address. 192.168.88.2     | Remove       |                      |
| Files               |                                                                      | Secret: 123456            | Reset Status |                      |
| June -              |                                                                      |                           |              |                      |
| Radius              |                                                                      | Authentication Port: 1812 |              |                      |
| TUOIS               |                                                                      | Accounting Port: 1813     |              |                      |
| 📓 New Terminal      |                                                                      | Timeout: 300 ms           |              |                      |
| 5 MetaROUTER        |                                                                      | Accounting Backup         |              |                      |
| Partition           | 1 item O items                                                       | Realm:                    |              |                      |
| 🗙 💄 Make Supout.rif | Utens                                                                | Sto Address:              |              |                      |
| 🔏 🝳 Manual          |                                                                      |                           |              |                      |
| Exit                |                                                                      | enabled                   |              |                      |
| >                   |                                                                      |                           |              |                      |
| ő                   |                                                                      |                           |              |                      |
| te                  |                                                                      |                           |              |                      |
| no                  |                                                                      |                           |              |                      |
| Ω.                  |                                                                      |                           |              |                      |

> Click Radius – Click Add – Click Hotspot – Put Address (Radius IP) and Secret (123456)

Then connect your Laptop through your Mikrotik NAS LAN port and obtain an IP address automatically (If DHCP Enable).

#### Mikrotik Hotspot Page

| ← → CC 🖞 www.comapny.name/login |                                                   | ☆ = |
|---------------------------------|---------------------------------------------------|-----|
|                                 | Latviskí                                          |     |
|                                 | Please log on to use the internet hotspot service |     |
|                                 | login admin<br>password OK                        |     |
|                                 | Dowered by MikroTik                               |     |
|                                 | Powered by MikroTik RouterOS                      |     |

> Open any Browser and type your DNS server name or your LAN gateway and login through admin

## Mikrotik NAS Setup with PPPOE

#### Configuration LAN & WAN

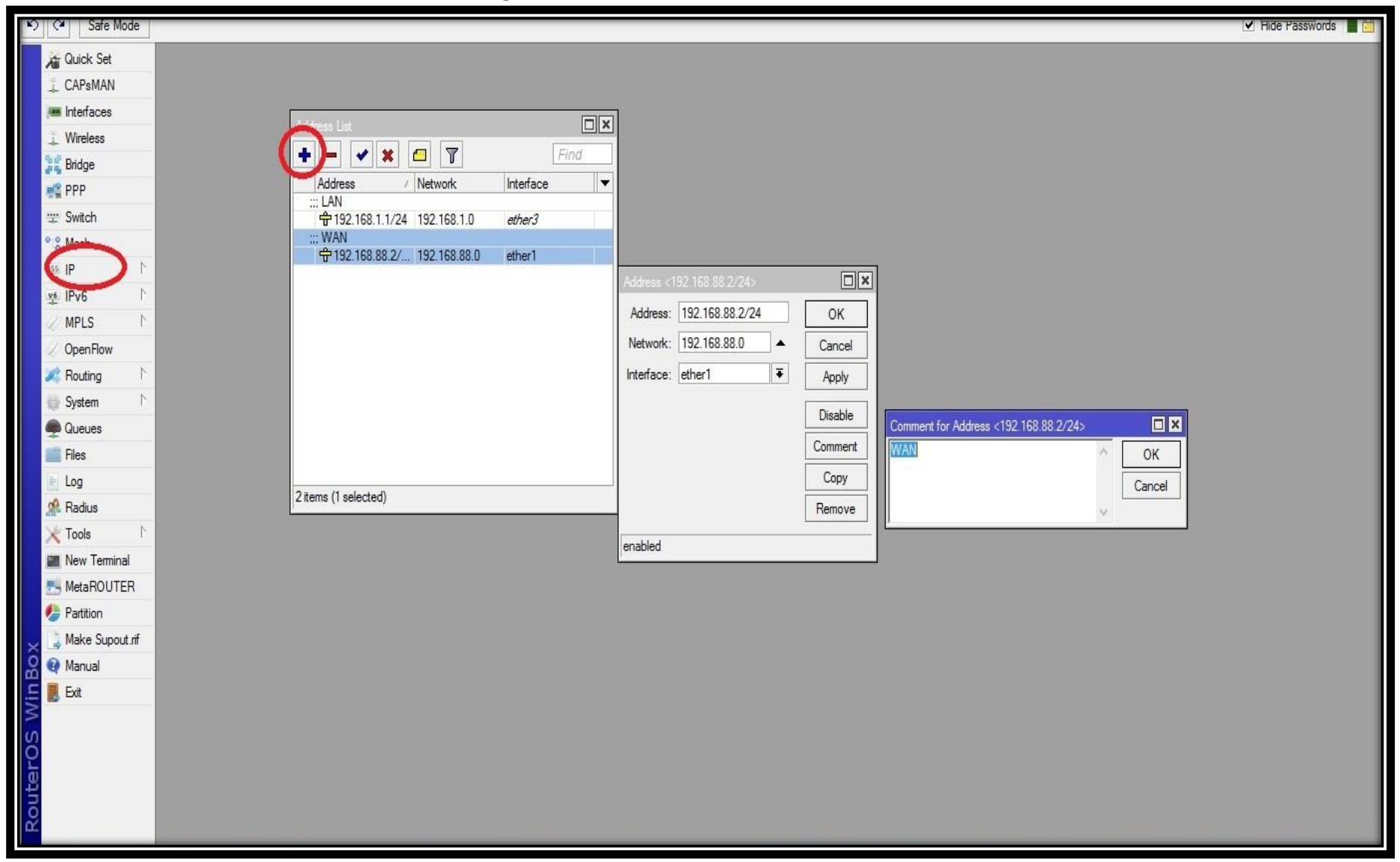

#### >Go to IP - Add IP For LAN & WAN

| ら CM Safe Mode    |                                              | 🗹 Hide Passwords 🔳 🛅 |
|-------------------|----------------------------------------------|----------------------|
| 🖌 🔏 Quick Set     |                                              |                      |
| 1 CAPsMAN         |                                              |                      |
| 🛲 Interfaces      |                                              |                      |
| 🔔 Wireless        |                                              |                      |
| 💦 😹 Bridge        |                                              |                      |
| 📲 PPP             | Address / Network Interface                  |                      |
| 🛫 Switch          | :: WAN                                       |                      |
| ° 🖁 Mesh          | 〒192.168.88.1/ 192.168.88.0 ether1           |                      |
| 4 PI 4            | Address <192,168,1:1/24>                     |                      |
| ve IPv6 ►         | Address: 192.168.1.1/24 OK                   |                      |
| MPLS 🗅            | Network: 192.168.1.0                         |                      |
| OpenFlow          | Interface: ether?                            |                      |
| Routing N         | nondot. <u>control y</u> <u>Appy</u>         |                      |
| til System ►      | Disable Comment for Address <192.168.1.1/24> |                      |
| Queues            | Comment LAN OK                               |                      |
| Files             | Copy                                         |                      |
| Log               | 2 items (1 selected)                         |                      |
| Radius            |                                              |                      |
|                   | enabled                                      |                      |
|                   |                                              |                      |
| MetaROUTER        |                                              |                      |
| Make Supert of    |                                              |                      |
| Marce Support.III |                                              |                      |
|                   |                                              |                      |
|                   |                                              |                      |
| S                 |                                              |                      |
| aro               |                                              |                      |
| ute               |                                              |                      |
| Ro                |                                              |                      |
|                   |                                              |                      |

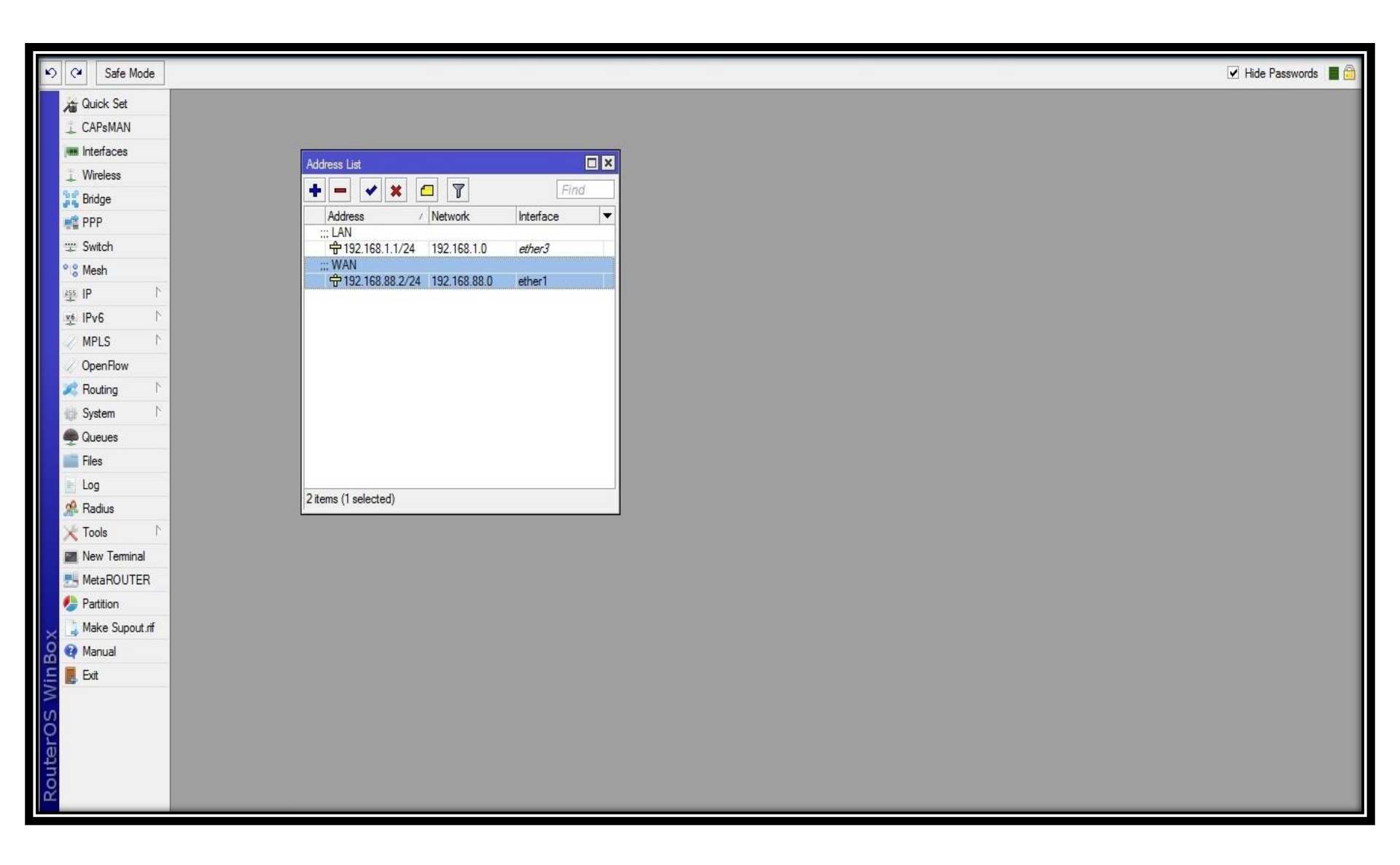

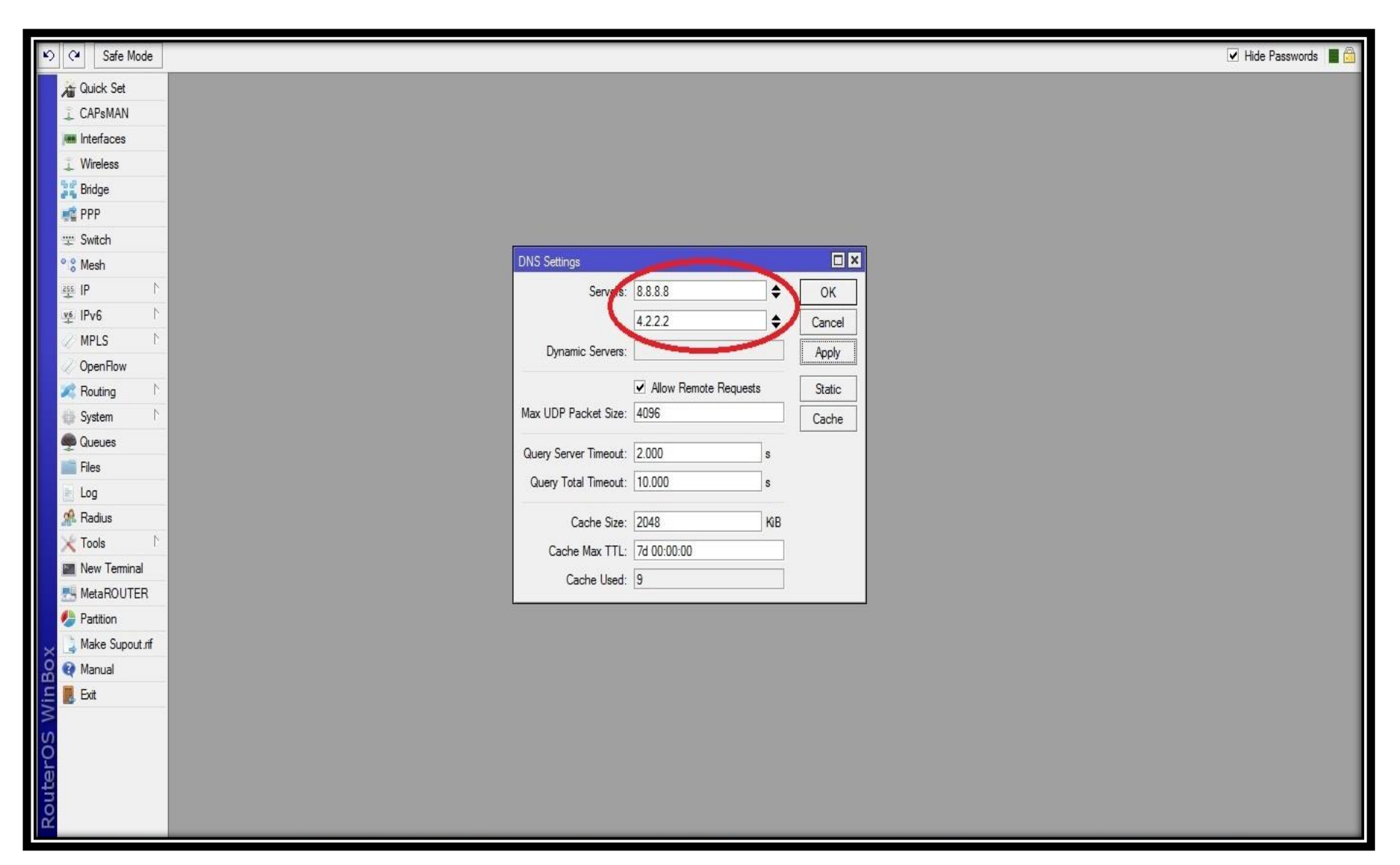

## >Go to IP – DNS – Add DNS Server

| Safe Mode                                                                                                    |                                                                                                    |                                                                                                    | 🗹 Hide Passwords 🔳 👸 |
|----------------------------------------------------------------------------------------------------|----------------------------------------------------------------------------------------------------|----------------------------------------------------------------------------------------------------|----------------------|
| CAPSMAN  CAPSMAN  CAPMAN  CAPMAN  CAPMAN  CAPMAN  CAPMAN  CAPMAN  CAPMAN  CAPMAN  CAPMAN  CAPMAN  CAPMAN  CAPMAN  CAPMAN  CAPMAN  CAPMAN  CAPMAN | ARP<br>Accounting<br>Addresses<br>Cloud<br>DHCP Client<br>DHCP Relay<br>DHCP Server<br>DNS<br>Firewall<br>Hotspot<br>IPsec<br>Neighbors<br>Packing<br>Pool<br>Routes<br>SMB | Route       Nextrops       Rule       VRF         Image: Control of the second second |                      |
| Make Supout.rif                                                                                                    | SNMP                                                                                                    | 3 items (1 selected)                                                                                                    |                      |
| Manual                                                                                                    | Services                                                                                                    | enabled active                                                                                                    | static               |
| Exit                                                                                                    | Settings                                                                                                    |                                                                                                    |                      |
| S                                                                                                    | Socks                                                                                                    |                                                                                                    |                      |
| 6                                                                                                    | TFTP                                                                                                    |                                                                                                    |                      |
| tel                                                                                                    | Traffic Flow                                                                                                    |                                                                                                    |                      |
| no                                                                                                    | UPnP                                                                                                    |                                                                                                    |                      |
| £ €                                                                                                    | Web Proxy                                                                                                    |                                                                                                    |                      |

## ≻Go to IP – Routes – Add Gateway

| 5   | C Safe Mo       | Je 🗹 Hide Passwords 📕 🙆                                                                 |  |  |  |
|-----|-----------------|-----------------------------------------------------------------------------------------|--|--|--|
|     | Interfaces      |                                                                                         |  |  |  |
|     | Wireless        |                                                                                         |  |  |  |
|     | Bridge          | Frewall                                                                                 |  |  |  |
|     | PPP             | Filter Rules NAJ Mangle Service Ports Connections Address Lists Layer7 Protocols        |  |  |  |
|     | Mesh            | 💠 📼 🐼 🖾 🍸 🚛 Reset Counters 🛛 00 Reset Al Counters 🛛 Find al 🔻                           |  |  |  |
|     | IP              | # Action Chain Src. Address Dst. Address Proto Src. Port Dst. Port In. Inter Out. Int I |  |  |  |
|     | IPv6            |                                                                                         |  |  |  |
|     | MPLS            |                                                                                         |  |  |  |
|     | Routing         |                                                                                         |  |  |  |
|     | System          |                                                                                         |  |  |  |
|     | Queues          |                                                                                         |  |  |  |
|     | Files           |                                                                                         |  |  |  |
| ~   | Log             |                                                                                         |  |  |  |
| ĝ   | Radius          |                                                                                         |  |  |  |
| in  | Tools           |                                                                                         |  |  |  |
| W   | New Terminal    |                                                                                         |  |  |  |
| SC  | ISDN Channels   |                                                                                         |  |  |  |
| Br( | KVM             | •<br>0.2mm                                                                              |  |  |  |
| ute | Make Supout.nif |                                                                                         |  |  |  |
| 2   | Manual          |                                                                                         |  |  |  |

## ≻Go to IP – Firewall – NAT

| 5 04    | Safe Mode  |                                          | ⊻ н | ide Passwords 🔳 🛅  |
|---------|------------|------------------------------------------|-----|--------------------|
| Interfa | aces       | New NAT Rule                             |     |                    |
| Wirele  | 988        | General Advanced Extra Action Statistics |     | OK                 |
| Bridge  | •          | Chain: srcnat                            | •   | Cancel             |
| PPP     |            | Stc. Address 00000 LAN IP                |     | Apoly              |
| Mesh    |            | Dist Address:                            | -   |                    |
| IP      |            |                                          |     | Disable            |
| IPv6    | P.         | Protocol                                 | -   | Comment            |
| MPLS    |            | Sire. Port.                              | -   | Сору               |
| Routin  | ng P       | Dat Part                                 | -   | Remove             |
| Syster  | m P        | And Dec                                  |     |                    |
| Queu    | es         | any rot. [                               |     | Reset Counters     |
| Files   |            | In. Interface:                           | •   | Reset All Counters |
| Log     |            | Out. Interface:                          | -   |                    |
| Radiu   | 8          | Distantial (                             |     |                    |
| Tools   | P.         | Packet Mark.                             |     |                    |
| New     | Terminal   | Connection Mark:                         |     |                    |
| ISDN    | Channels   | Routing Mark:                            | -   |                    |
| E KVM   |            | Routing Table:                           | -   |                    |
| 8 Make  | Supout.nif |                                          |     |                    |
| Manu    | al         | Connection Type:                         |     |                    |

## >Add NAT Rule – Chain – secant – Src. Address (LAN IP)

| ъ        | 9        | Safe Mode |                                          | ✓ Hide | e Passwords 📕 🗂    |
|----------|----------|-----------|------------------------------------------|--------|--------------------|
|          | Interfac | es        | New NAT Rule                             |        |                    |
|          | Wireles  | 5         | General Advanced Extra Action Statistics | [      | OK                 |
|          | Bridge   |           | Action masquerade                        |        | Cancel             |
|          | PPP      |           |                                          |        | Arch               |
|          | Mesh     |           |                                          |        | Act a              |
|          | IP       | 0         |                                          |        | Disable            |
|          | IPv6     | D:        |                                          |        | Comment            |
|          | MPLS     | 1         |                                          | Ī      | Сору               |
|          | Routing  | E P.      |                                          |        | Bemove             |
|          | System   | P         |                                          |        |                    |
|          | Queues   |           |                                          |        | Reset Counters     |
|          | Files    |           |                                          |        | Reset All Counters |
| ×        | Log      | _         |                                          |        |                    |
| B        | Radius   | -         |                                          |        |                    |
| /lin     | Tools    | P.        |                                          |        |                    |
| >        | New Te   | minal     |                                          |        |                    |
| ö        | ISDN C   | hannels   |                                          |        |                    |
| ē        | KVM      |           |                                          |        |                    |
| no<br>no | Make S   | upout.nř  |                                          |        |                    |
| Ř        | Manual   |           |                                          |        |                    |

## > Go to Action – Select Masquerade – Apply & Ok

| 5      | 0       | Safe Mode  | 🗹 Hide Passwords 📗 👼                                                                  |
|--------|---------|------------|---------------------------------------------------------------------------------------|
|        | Interfa | ces        |                                                                                       |
|        | Wirele  | \$\$       |                                                                                       |
|        | Bridge  |            | Firewall                                                                              |
|        | PPP     |            | Filter Rules NAT Mangle Service Ports Connections Address Lists Layer7 Protocols      |
|        | Mesh    |            | 💠 😑 🥪 🖄 🖆 🍸 🚝 Reset Counters 🛛 00 Reset Al Counters 🛛 Find 🛛 al 🔻                     |
|        | IP      | - P.       | # Action Chain Stc. Address et Address Proto Stc. Port Dst. Port In. Inter Out. Int I |
|        | IPv6    | D.         | 0 =1 mas srcnat 192.168.0                                                             |
|        | MPLS    |            | L'AIV IF                                                                              |
|        | Routin  | ng P       |                                                                                       |
|        | Syster  | n D        | Let .                                                                                 |
|        | Queue   | es .       |                                                                                       |
|        | Files   |            |                                                                                       |
| ×      | Log     |            |                                                                                       |
| â      | Radiu   | s          |                                                                                       |
| E      | Tools   | P.         |                                                                                       |
| $\geq$ | New 1   | erminal    |                                                                                       |
| SC     | ISDN    | Channels   |                                                                                       |
| er (   | KVM     |            | •<br>1 Jam                                                                            |
| f      | Make    | Supout.rif |                                                                                       |
| Rc     | Manu    | ł          |                                                                                       |

## >Please Check Once NAT Rule

| 5   | C* Safe Mode    |                  |             |                |       |         | 🗹 Hi    | de Passwords 🔳 🙆 |
|-----|-----------------|------------------|-------------|----------------|-------|---------|---------|------------------|
|     | Interfaces      |                  |             |                |       |         | _       |                  |
|     | Wireless        |                  | New Interfa | xe             |       |         |         |                  |
|     | Bridge          | PPP              | General     | Status Traffic |       |         | OK      |                  |
|     | PPP             | Interface PPPoE  | Name:       | pppoel Any Na  | me    |         | Cancel  |                  |
|     | Mesh            | +                | Lune        | PEPOE Server   |       |         | Annh    | rver OVPN Serve  |
|     | IP F            | Name             | LONTIL      |                |       | _       | -0499   | ac Tx Drops Rx D |
|     | IPv6            |                  | LZMIU.      |                |       |         | Disable |                  |
|     | MPLS D          |                  | User        |                |       |         | Comment |                  |
|     | Routing         |                  | Service:    |                |       |         | Сору    |                  |
|     | System 1        |                  |             |                |       |         | Remove  |                  |
|     | Queues          |                  |             |                |       |         | Themove |                  |
|     | Files           |                  |             |                |       |         | Torch   |                  |
| ×   | Log             |                  |             |                |       |         |         |                  |
| 8   | Radius          |                  |             |                |       |         |         |                  |
| lin | Tools 1         |                  |             |                |       |         |         |                  |
| 2   | New Terminal    |                  |             |                |       |         |         |                  |
| So  | ISDN Channels   |                  |             |                |       |         |         |                  |
| er  | KVM             | 0 items out of 2 |             |                |       |         |         |                  |
| E   | Make Supout.nif |                  | enabled     | running        | slave | Status: |         |                  |
| R   | Manual          |                  |             |                |       |         |         |                  |
|     | -               |                  |             |                |       |         |         |                  |

## >Go to PPP – Interface – Set Name- Apply & Ok

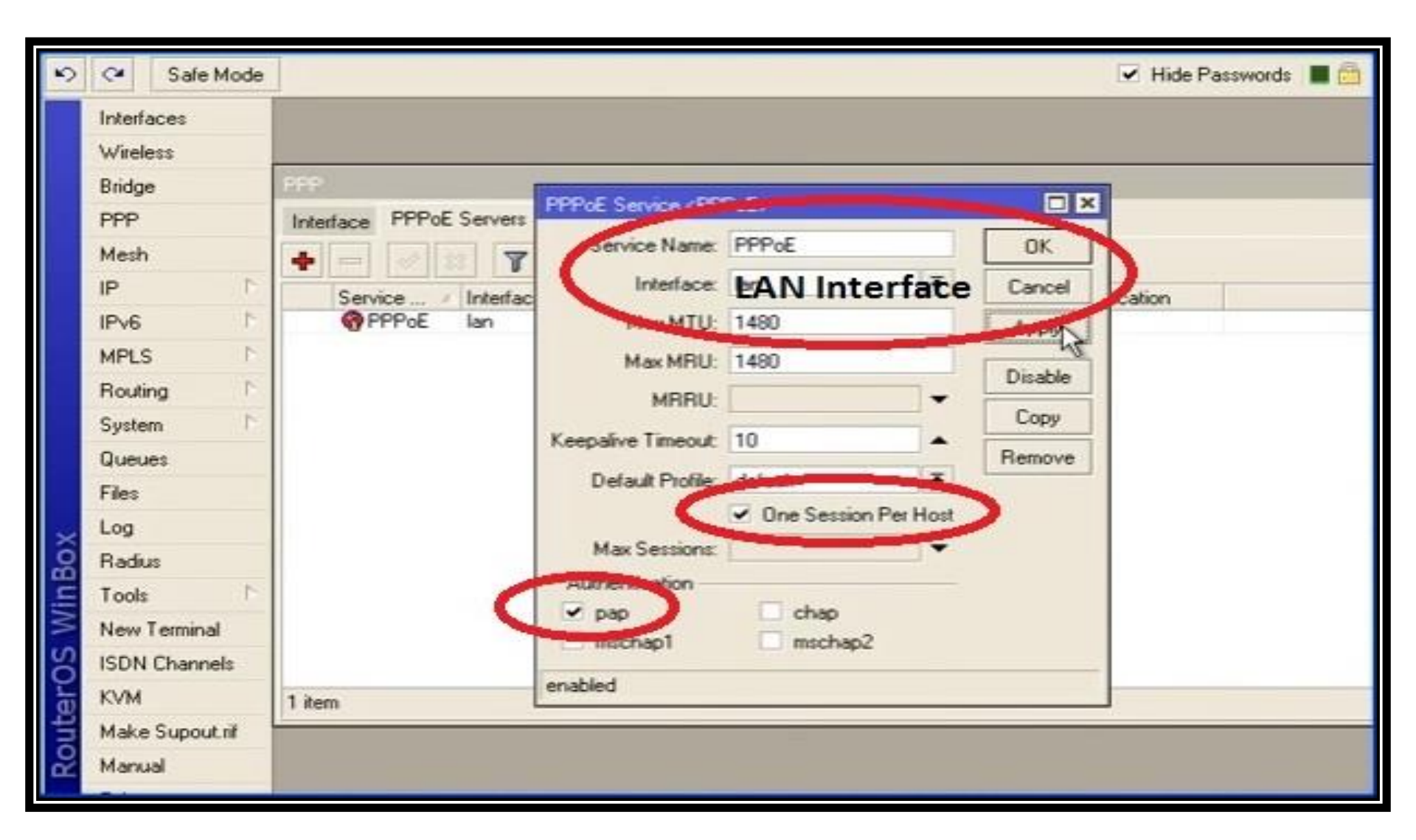

## Go to PPPoE Servers – Set Services Name – Set LAN Interface – Click One Session Per Host – Click pap – Apply & Ok

| 5          | C* Safe Mode                                                                                                    |                        |                      | 🗹 Hide Passwords 🔳 🛅 |
|------------|----------------------------------------------------------------------------------------------------|------------------------|----------------------|----------------------|
| 2          | C <sup>▲</sup> Safe Mode       Interfaces       Wireless       Bridge       PPP       Mesh       IP       PV6       MPLS       Routing       System       Queues       Files | PPP<br>Interface PPPoE | Pools Used Addresses | Hide Passwords       |
| rOS WinBox | Radius<br>Tools P<br>New Terminal<br>ISDN Channels                                                                                                    |                        | Remove               |                      |
| Route      | Make Supout nif<br>Manual                                                                                                    | 1 item                 | 0 items              |                      |

## >Go to IP – Pool – Add New Pool – Set Pool Name – Set LAN Address

| 5     | 0                 | Safe Mode        |         |                                                                                | 🗹 Hide Passwords 📕 👼 |
|-------|-------------------|------------------|---------|--------------------------------------------------------------------------------|----------------------|
|       | Interfa<br>Wirele | ces              |         |                                                                                |                      |
|       | Bridge            |                  | PPP     | IP Pool                                                                        |                      |
|       | Mesh              |                  | + = 0   | Pools Used Addresses                                                           | Find                 |
|       | IPv6<br>MPLS      | 2 2              | Service | Name         Addresses           Ppppoe_pool         192.168.0.2-192.168.0.254 | Next Pool  none      |
|       | Routin<br>System  | ng P             |         |                                                                                |                      |
|       | Queue<br>Files    | 55               |         |                                                                                |                      |
| Box   | Radiu             | s                |         |                                                                                |                      |
| Win   | Tools<br>New T    | reminal          |         |                                                                                |                      |
| ros   | ISDN              | Channels         |         |                                                                                |                      |
| Route | Make<br>Manu      | Supout.nif<br>al | 1 item  | 1 item                                                                         |                      |

## >Check Once IP PPPoE Pool

| Ю   | C* Safe Mode      |                                                                      |                                           | 🗹 Hide Passwords 📕 🛅 |
|-----|-------------------|----------------------------------------------------------------------|-------------------------------------------|----------------------|
|     | Guick Set         |                                                                      |                                           |                      |
|     | CAPsMAN           |                                                                      |                                           |                      |
| 1   | m Interfaces      |                                                                      |                                           |                      |
|     | Uireless 💭        |                                                                      |                                           |                      |
| 9   | 🗳 Bridge          | Route List                                                           |                                           |                      |
|     | PPP               | Address List                                                         |                                           |                      |
|     | 定 Switch          | Hotspot                                                              |                                           |                      |
| •   | 🖁 Mesh            | Server Profiles Users User Profiles Active Hosts IP Bindings Service | Pote Walled Garden                        |                      |
| 1   | 돌 IP ト            | 🔶 🗁 🖉 🖾 🍸 🖾 Reset Counters 🛛 00 Reset All C                          |                                           |                      |
| 9   | iPv6 ►            | Server / Name Address MAC Address                                    |                                           |                      |
|     | 🖉 MPLS 💦 👌        | i i i i i i i i i i i i i i i i i i i                                | # Service Called ID Domain Address Secret |                      |
|     | 🖉 OpenFlow        |                                                                      | Radius Incoming                           |                      |
| 3   | 🕻 Routing 🛛 🗅     |                                                                      | OK OK                                     |                      |
|     | 🕼 System 🗈        |                                                                      | Port: 3799 Cancel                         |                      |
|     | Queues            |                                                                      | Pequete: 0 Apply                          |                      |
|     | Files             |                                                                      |                                           |                      |
|     | Loa               |                                                                      | Bad Requests: U Reset Status              |                      |
|     | Radius            |                                                                      | Acks: 0                                   |                      |
|     | Tools             |                                                                      | Naks: 0                                   |                      |
|     | New Terminal      |                                                                      |                                           |                      |
| 3   | MetaROUTER        |                                                                      |                                           |                      |
|     | Partition         | 1 item                                                               | items                                     |                      |
| ×   | 🛓 Make Supout.rif |                                                                      |                                           |                      |
| B   | Manual            |                                                                      |                                           |                      |
| Vin | Exit              |                                                                      |                                           |                      |
| > 0 |                   |                                                                      |                                           |                      |
| õ   |                   |                                                                      |                                           |                      |
| tel |                   |                                                                      |                                           |                      |
| no  |                   |                                                                      |                                           |                      |
| R   |                   |                                                                      |                                           |                      |

## > Click Radius – Click Incoming – Click Accept

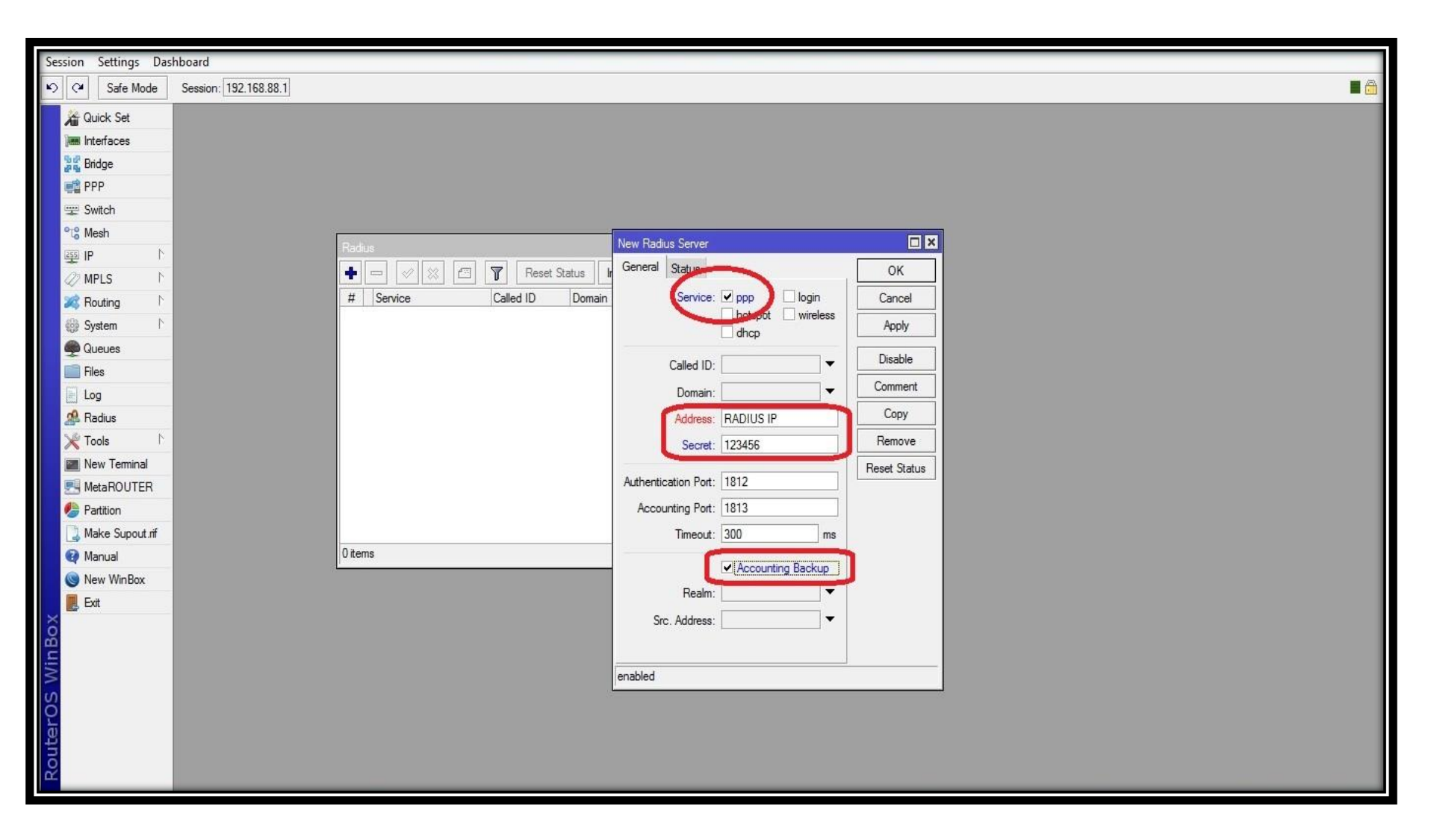

## ➢Go to Radius – Click Service (PPP) – Set Address (Radius IP) – Set Secret (123456) – Click Accounting Backup

| Session Settings Dashboard |                                                                                       |
|----------------------------|---------------------------------------------------------------------------------------|
| ら (M Safe Mode             | Session: 192.168.88.1                                                                 |
| Quick Set                  |                                                                                       |
| 🔚 Interfaces               |                                                                                       |
| 📲 🖁 Bridge                 |                                                                                       |
| PPP 📑                      |                                                                                       |
| 🕎 Switch                   |                                                                                       |
| °t <mark>8</mark> Mesh     |                                                                                       |
| 255 IP 1                   |                                                                                       |
| Ø MPLS 🗅                   | PPP                                                                                   |
| 💐 Routing 🗅                | Interface PPPoE Servers Secrets Profiles Active Connections L2TP Secrets              |
| Ø System ►                 | Find                                                                                  |
| Queues                     | Name / Password Service calle ID Politie Local Address Remote Address Last Logged Out |
| Files                      |                                                                                       |
| Log                        |                                                                                       |
| Radius                     | OK OK                                                                                 |
|                            | Use Circuit ID in NAS Port ID                                                         |
|                            | Apply                                                                                 |
|                            | Interim Update:                                                                       |
| Make Suport of             |                                                                                       |
| Manual                     |                                                                                       |
| New WinBox                 |                                                                                       |
| Exit                       |                                                                                       |
| X                          | 0 items                                                                               |
| JBC                        |                                                                                       |
| Wit                        |                                                                                       |
| S                          |                                                                                       |
| 0                          |                                                                                       |
| ute                        |                                                                                       |
| Sol                        |                                                                                       |
|                            |                                                                                       |

>Go to PPP – Click Secrets – PPP Authentication & Accounting – Click Use Radius

> Then connect your Laptop through your Mikrotik NAS LAN port and obtain an IP address automatically.

# Conclusion

## Economical choice with a large installed base

- One of the most successful industry standards in history and experiencing rapid progress with newer extensions to enhance performance.
- Proven for "Last Hundred Mile" connectivity
- Cost-effective technology and a smarter choice for connectivity in the campus wide area connection.

Answer: future proof by selecting products which allow co-existence of currently available matured technology with new wireless and fiber Technologies.

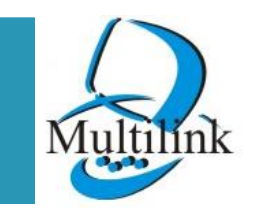

We help you to create links!!
One Source For All Your Wireless & Wired Connectivity Solutions

## **Multilink Computers Pvt. Ltd.**

## CALL /CONTACT US

Customer Care:- 8080808292

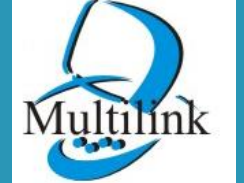

www.multilinkonline.com

We help you to create links!!

## **THANK YOU**

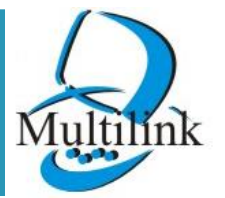

www.multilinkonline.com

We help you to create links!!